操作マニュアル

### [H26.01.15 更新]

連動型データベースで顧客データ、車両データを元に車両販売業務および整備、部品・用品販売業務を一括管理できます。 伝票作成時の集計や金額は全て自動計算で、電卓は不要。消費税などの計算ミスがなくなって、作業の時間短縮につながります。 自賠責保険料、重量税、自動車税の入力は一覧表から選ぶだけ! 整備用に600項目の汎用作業データを収録済み。 販売見積書や車両注文書、整備見積書、作業指示書、納品請求書など取引先へ提出する書類もボタンひとつでキレイに印刷できます。 顧客データや販売、整備履歴など、必要なデータを一つの画面で閲覧できるので、個別の対応をすばやく実施できます。 登録した取引内容や条件がすぐに反映されるため、過去取引の参照などを調べる作業が軽減されます。また、参照したデータをそのまま再利用することもできます。 バリューパックのプレミアム版なら車両販売、車両整備の日常業務管理から登録申請書類の作成印刷までを一括仕上げが可能です。

### Microsoft<sup>®</sup> Windows<sup>®</sup> 8/7/Vista/XP 対応

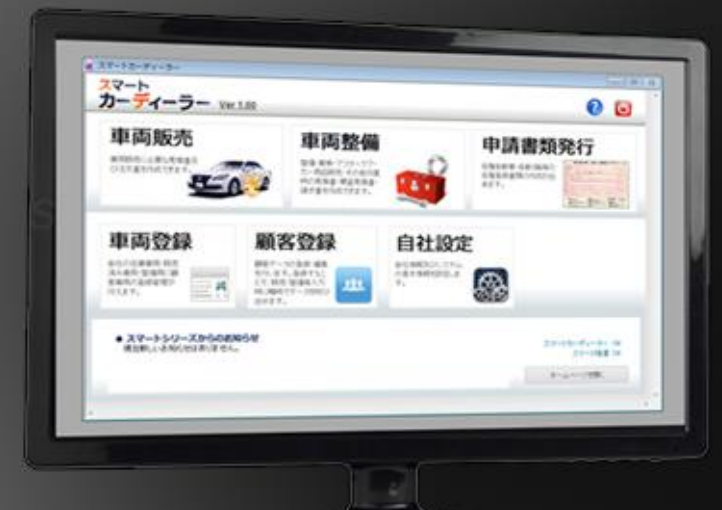

# 自動車販売・整備・陸運登録業務管理システム プレミアム スマートカーディーラー H26.1.15 機能向上バージョンアップ!

2014年4月施行の新消費税(8%)に完全対応 ご購入前の7日間の無料お試し安心サービス!

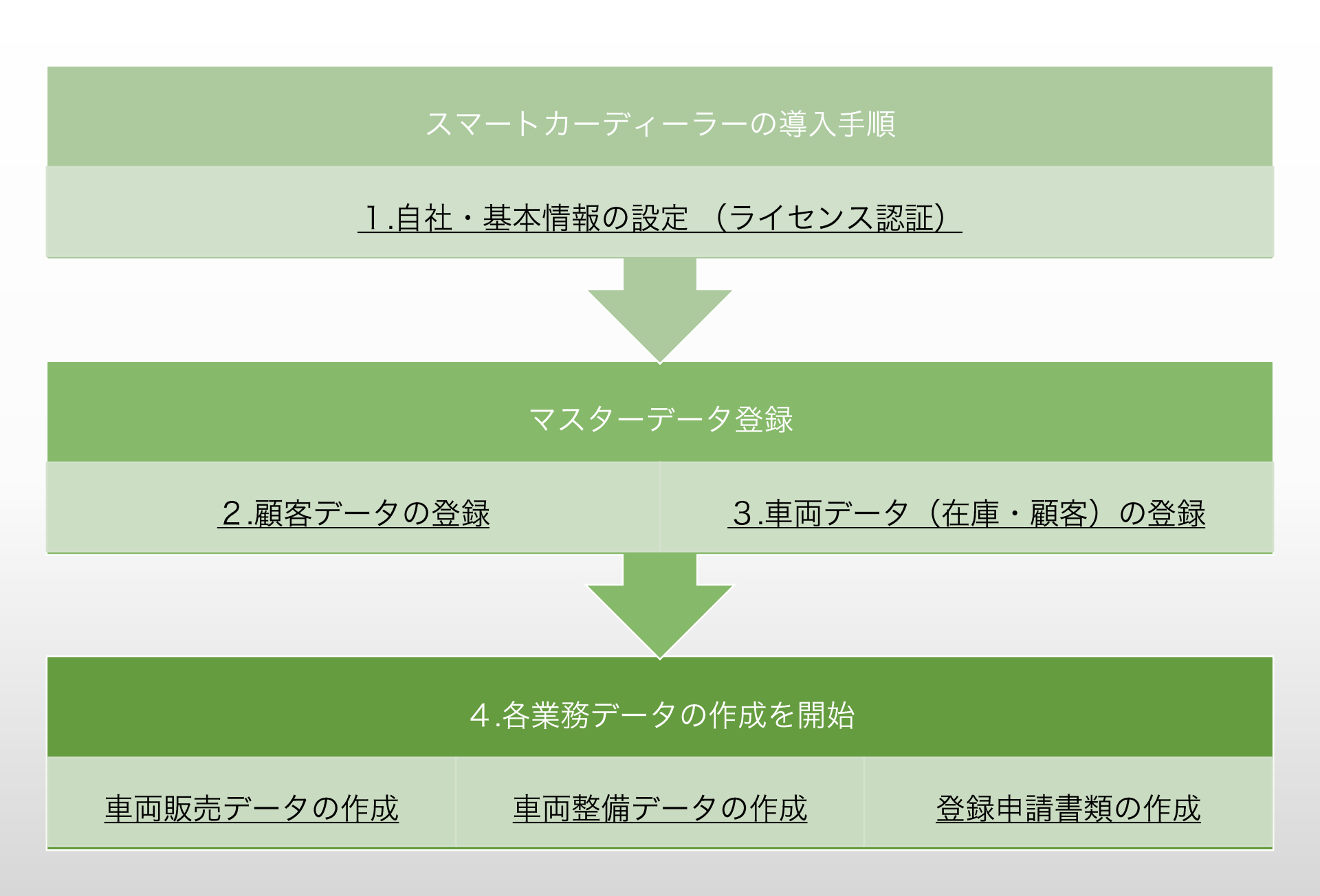

| 顧客管理     | 顧客データの登録、管理。顧客車両、販売履歴・整備履歴・整備残高の集計。<br>住所録CSV作成機能。                                                    |
|----------|----------------------------------------------------------------------------------------------------|
| 車両管理     | 在庫車両の管理:仕入れから販売までを一括管理。<br>顧客車両の管理:販売後の車両、顧客持込車両の管理                                                   |
| 車両販売管理   | 顧客データと在庫車両データを基に車両販売の見積り、注文書類等の作成。<br>見積書、注文書、他必要書類の印刷領収証。                                            |
| 車両整備管理   | 顧客データ・顧客車両データを基に整備、部品・用品販売等の見積り、売上データの作成。<br>見積書、概算見積書、作業指示書、納品請求書、売上伝票の印刷、整備記録簿(別表5,6)、領収証。          |
| 請求管理     | 掛売り整備代金の月締め請求・入金管理。<br>合計請求書(鑑・明細付)、領収証の印刷                                                            |
| 申請登録書類作成 | 自動車・自動2輪・軽自動車等の新規登録、名義変更、継続検査。再交付申請、解体届出・重量税還付申請等の申請書類の作成。<br>プレミアム版なら、在庫車両・顧客車両(顧客データ含めて)データを基に一発作成。 |
|          | 申請登録書類作成機能はプレミアム版・スマート陸運に対応しております。                                                                    |

#### CDP = スマートカーディーラー プレミアム(登録申請書類の作成機能付) CD = スマートカーディーラー(登録申請書類の作成機能なし)

| スマートシリーズ共通機能/動作環境                                   | CDP | CD |
|-----------------------------------------------------|-----|----|
| 機能/動作環境                                             |     |    |
| データのバックアップ機能                                        |     | •  |
| データの復元機能                                            | •   | •  |
| 郵便データ全国版収録                                          | •   | •  |
| 対応OS:Windows 8/7/VISTA/XP 対応                        | •   | •  |
| 推奨メモリ:Windows 8/7/Vista - 1GB以上(32ビット)/2GB以上(64ビット) | •   | •  |
| 推奨メモリ:Windows XP - 1GB以上                            |     | •  |
| ハードディスク : 500MB以上の空き領域                              | •   | •  |
| 推奨モニタ解像度:XGA(1024×768)以上の画面領域のディスプレイを推奨             |     | ●  |

#### ◆インストールの方法

①ダウンロードしたファイル(SmartCard115.zip)をダブルクリック、または右クリックして「ここに解凍」を選びます。 ②解凍後、(SmartCard115.exe)をダブルクリックします。インストールが開始されます。

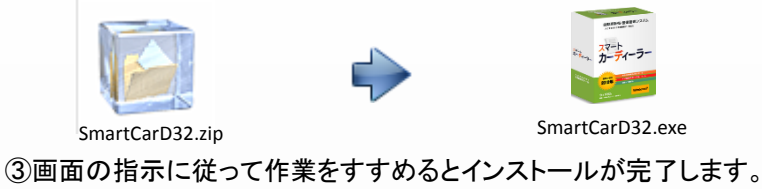

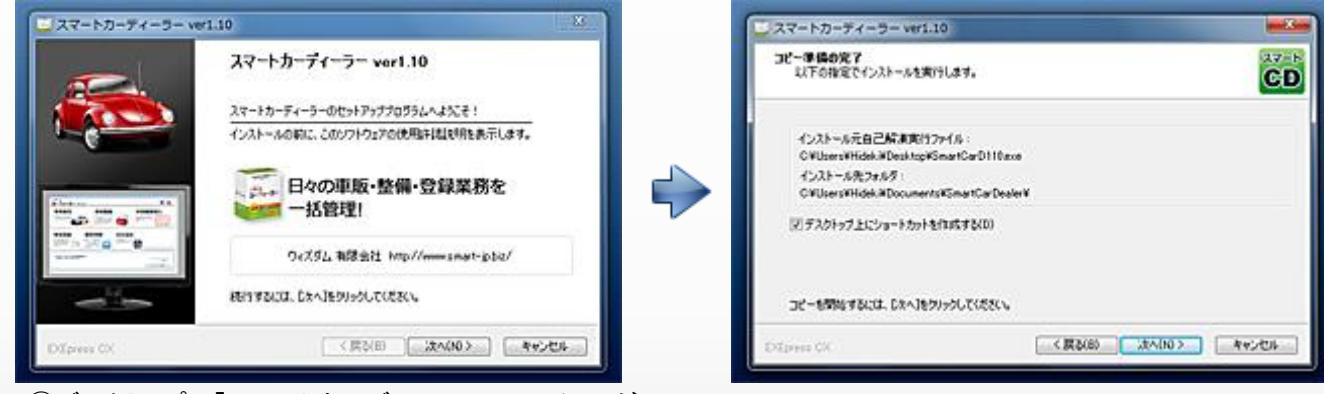

④デスクトップに「スマートカーディーラー」のアイコンが 作成されてインストール完了!

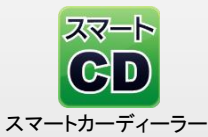

◆ダウンロード版のインストール方法

①ダウンロードしたファイル(SmartCard32.zip)をダブルクリック、または右クリックして「ここに解凍」を選びます。

②解凍後、(SmartCard32.exe)をダブルクリックします。インストールが開始されます。

③画面の指示に従って作業をすすめるとインストールが完了します。

④インストール作業が完了したら、SmartCard32.exeを削除してください。

⑤デスクトップに新しく作成された、スマートカーディーラーのショートカットアイコンをダブルクリックすると起動できます。

◆アンインストール(削除)の方法

・Windows 7/VISTAの場合

不要になったソフトウェアについては「スタート」をクリックして「コントロールパネル」を開き「プログラムと機能」から、アンインストール出来ます。

・Windows XPの場合

不要になったソフトウェアについては「スタート」をクリックして「コントロールパネル」を開き「プログラムの追加と削除」から、アンインストール出来ます。

## 【プリンタ設定・印刷設定】

|                                                                                                    | プリンターの設定                                                                                                    | and the second second se |
|----------------------------------------------------------------------------------------------------|----------------------------------------------------------------------------------------------------|----------------------------------------------------------------------------------------------------|
| プリンク設定     現在のプリンダは<br>Canon P2700 series, winspool です。<br>現在のプリンダを変更しますか?     アリンダ変更     日学設定     キャンセル | フリンター       フリンター名(N):       プリンター名(N):       Canon iP2700 series       状態:     準備名:       場所:     USB002       コント       用紙:       サイズ(Z):     A4       修繕方法(S):     (後トレイ・・・・・・・・・・・・・・・・・・・・・・・・・・・・・・・・・・・・ | 「フロパラィ(P)」<br>印刷の向き<br>「酸(0)<br>「酸(0)<br>「酸(A)<br>の 酸(A)<br>の 酸(A)<br>の 酸(A)                                                                                                    |
|                                                                                                    | 200                                                                                                    |                                                                                                    |

#### 【導入時のプリンタ設定】

導入時またはプリンターの変更時には「プリンター設定」ボタンをクリック→「プリンタ変更」をクリック→「プリンターの設定」ウィンドウで 使用するプリンターを選んで「OK」ボタンを押していただくことでソフトウェアに記憶させます。

※ネットワークプリンター等または、一部の旧式プリンターでは記憶ができないことがございますので、その場合は、「自社・基本情報設定画 面」にて印刷オプションの「クイック印刷」のチェックを外していただくことで、解決できます。

### 【プレミアム版 スマート陸運印字位置調整設定】

◆自社・基本情報設定画面にて印字位置の調節が可能です。一度設定することで、全てのOCR用紙と税申告書に適用されます。
 ◆印字位置の調整は印刷領域の関係とプログラムの仕様上、当社既定の範囲に調整が可能です。既定の標準位置(初期)から上下左右・左上・左下・右上・右下の8方向に全体の印字位置を調整可能です。※調整域は各方向におよそ1.2mm程度となります。

| 印字テスト         | OCR印字開始位置調整             |
|---------------|-------------------------|
| 印刷オプション       | ●標準 ○上に2ポイント ○左・上に各2ポイン |
|               | ○下に2ポイント ○左・下に各2ポイン     |
| X 24 22 FP mg | ○左に2ポイント ○右・上に各2ポイン     |
| ▼ローマ字マーク      | ○方に2ポイント ○方・下に各2ポイン     |

◆印字位置を左下に調整した際の例

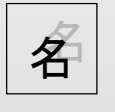

◆クイック印刷:チェックを付けることで、印刷ダイアログを省略してスピーディーに印刷を開始できます。

※ネットワークプリンターをご使用の場合はチェックを外して下さい。

◆ローマ字マーク:チェックを付けることで、ナンバー・車台番号にローマ字が入る場合に、OCRシートにマークが入力されます。

## 【データのバックアップと復元】

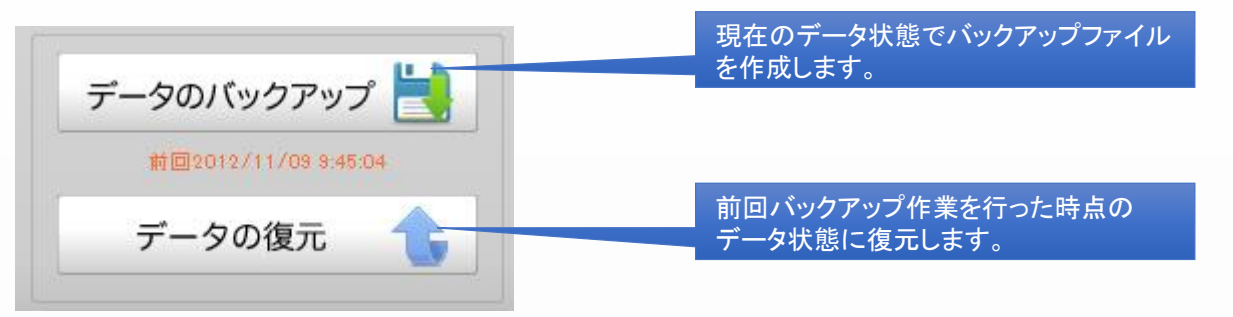

※「スマートカーディーラー」をバージョンアップする前に必ず「データのバックアップ」を行ってください。 ※ プレミアム版をご使用のユーザー様は、「スマートカーディーラーのバックアップ」および「スマート陸運のバックアップ」が必要です。 ※ データの復元を行いますと前回の「データバックアップ」以降に作成したデータは全て消去されます。

●「スマートカーディーラー及びプレミアム版」バージョンアップの際の「データのバックアップ方法」

①現在の「スマートカーディーラー」の自社設定画面にて「データのバックアップ」をおこないます。

① - 2「申請書発行 のスマート陸運」の自社設定画面にて「データのバックアップ」を行います。(スマートカーディーラーのみを使用の場合は省略) ②スマートカーディーラーを一旦終了してください。

③新しいバージョンをインストールします。(上書きインストールされます。)

④新しいバージョンの「スマートカーディーラー」を起動後、自社・基本情報設定画面で「データの復元」をおこなってください。

④ - 2「申請書発行のスマート陸運」の自社設定画面で「データの復元」をおこなってください。(スマートカーディーラーのみを使用の場合は省略)

※新しくバージョンアップした場合、「データの復元」を行うことで、自動ライセンス認証されます。 ※新しいバージョンへの移行時に「データの復元」前に「データのバックアップ」を先におこないますと、バックアップデータが全て消去されてしまいますので、ご注意ください。

※ 新しいパソコンに移行される場合は、バックアップデータは「マイドキュメント」フォルダ内の「SmartCarDealer」「SmartCarD」フォルダ内にある 「BackupMcd.bak」および「Backup.bak」が最新のバックアップファイルになりますので、「BackupMcd.bak」および「Backup.bak」の2つファイルを一旦他のリムー バルディスクまたは外付けUSBメモリ等にコピーを取って、新しいパソコンのほうで「スマートカーディーラーをインストール」→「新しいパソコンのマイドキュメン ト」フォルダ内の「SmartCarDealer」「SmartCarD」フォルダ内に「BackupMcd.bak」および「Backup.bak」を貼り付け→スマートカーディーラーを起動後、「データの 復元」、「申請書発行のスマート陸運」の自社設定画面で「データの復元」をの手順になります。 最新バージョンは当社WEBサイト http://www.smart-jp.biz/よりダウンロードしてください。 ※(スマートカーディーラーのみを使用の場合は「Backup.bak」を省略)

●「スマート陸運」から「スマートカーディーラープレミアム版」へのアップグレード

①現在のご使用中の「スマート陸運」の自社設定画面にて「データのバックアップ」をおこないます。

②「スマートカーディーラープレミアム版」をインストール後、「マイドキュメント」フォルダの「SmartRiku」フォルダ内にある「Backup.bak」をコピーし、

「SmartCarDealer」「SmartCarD」フォルダ内に貼り付けしてください。

③「スマートカーディーラー」を起動後、「申請書発行スマート陸運」の自社設定画面にて「データの復元」をおこなってください。

【メインメニューの切替方法】

【スマートメニューの機能等】

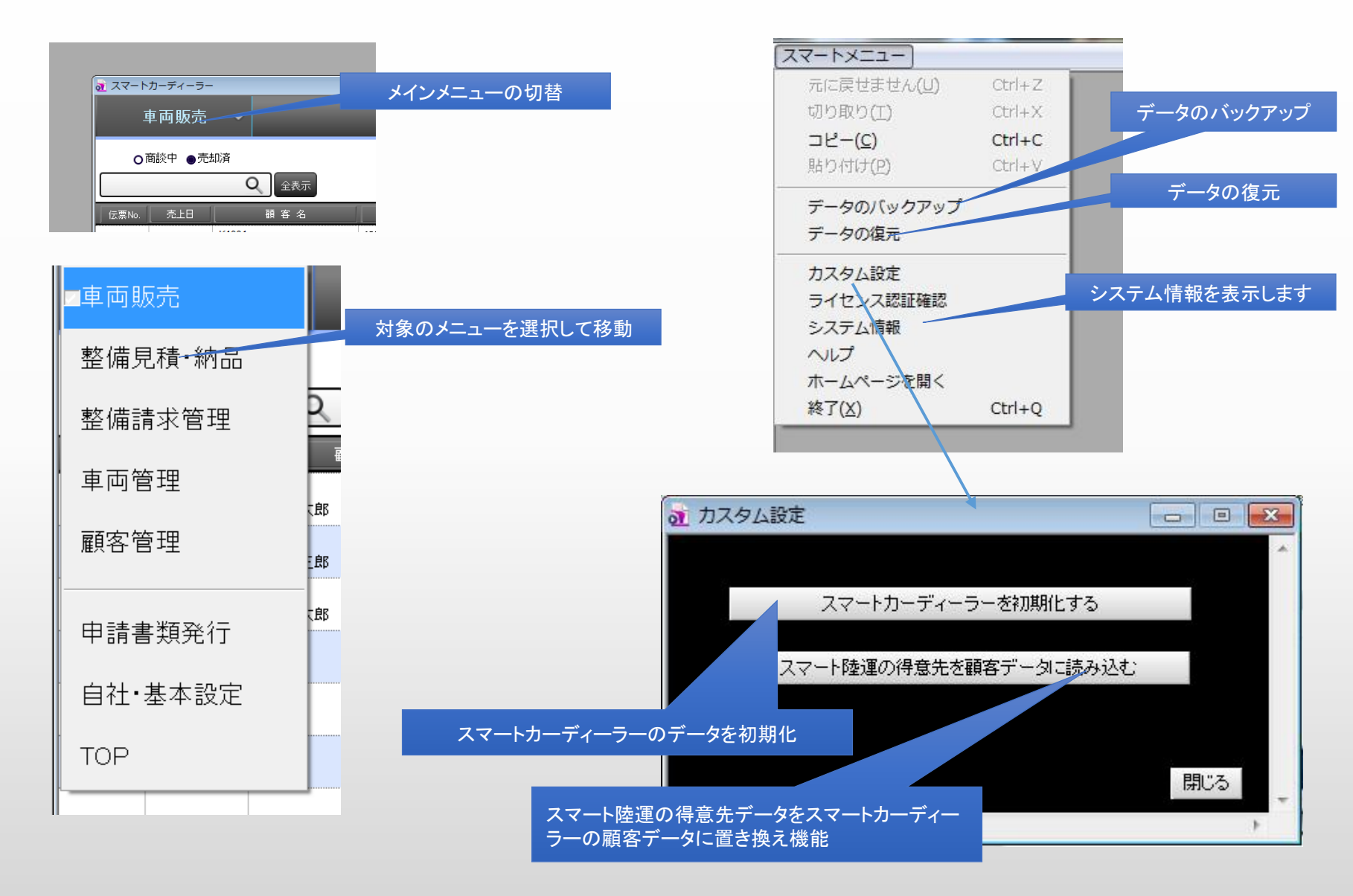

## 【プルダウンの編集方法について編集例】

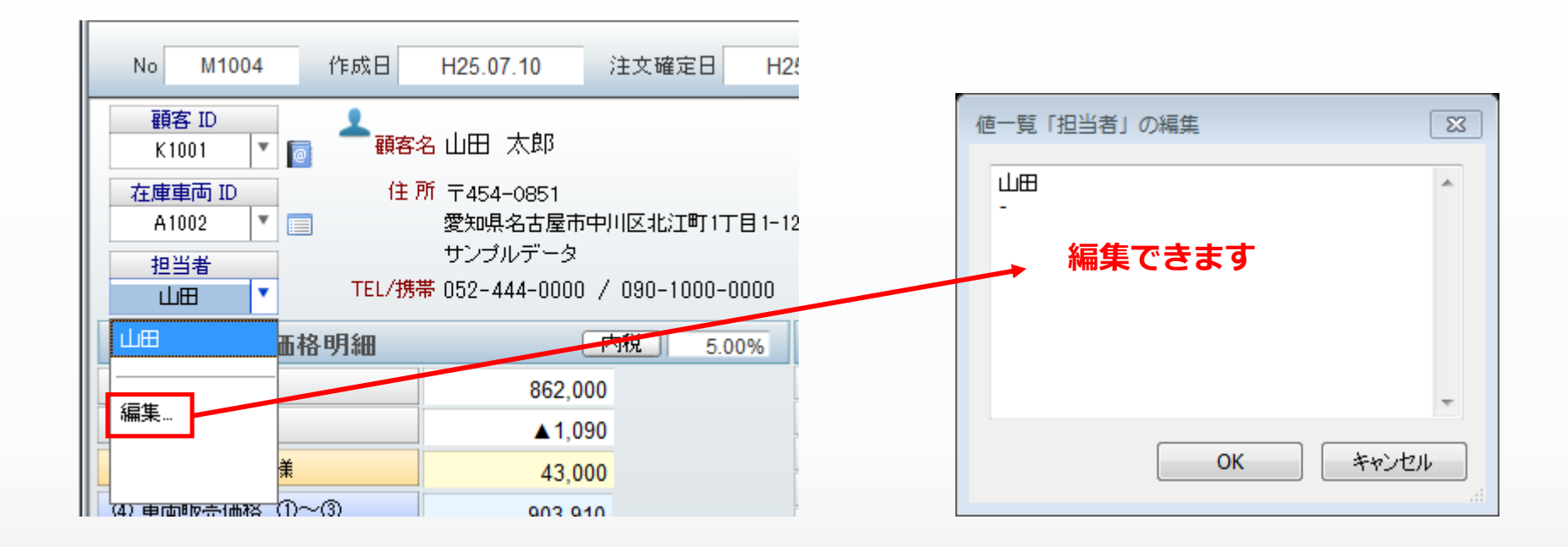

#### • 例えば、担当名を編集する場合は..

- 担当名リストの一番下の「編集..」をクリックします。(「編集..」がない項目は編集が出来ません。)
- プルダウンリストに「編集」があるものは、「編集」をクリックすることで編集入力のウィンドウが立ち上がります。
- ・ リスト内容は、改行(矢印マークのあるEnterキー)押しながら追加します。
- ・ デスクトップパソコン等でフルキーボードの場合は、テンキー(数字)列の「Enter」キーは「改行」ではないのでご注意ください。
- 空白が必要な場合は、何も入力しないで改行だけします。

### 「データのバックアップ/復元時」にはプルダウンリストで編集した内容については、ソフト本体が一時的に記憶してい るデータなのでバックアップ及び復元データの対象外となります。ソフトウェアのバージョンアップの際は、あらかじめ、 メモ帳等を使用してコピー&ペーストにて転記等を行ってください。

## 【複数台のパソコンでソフトウェアを共有する】

### ◆2台以上のパソコン間(LAN)のソフトウェア共有について…

・スマートシリーズは、1台のパソコン上で利用する仕様のため、原則として2台以上のパソコンでは同時編集 等の利用は出来ませんが、限定的な簡易共有が可能です。

<ネットワーク例①>

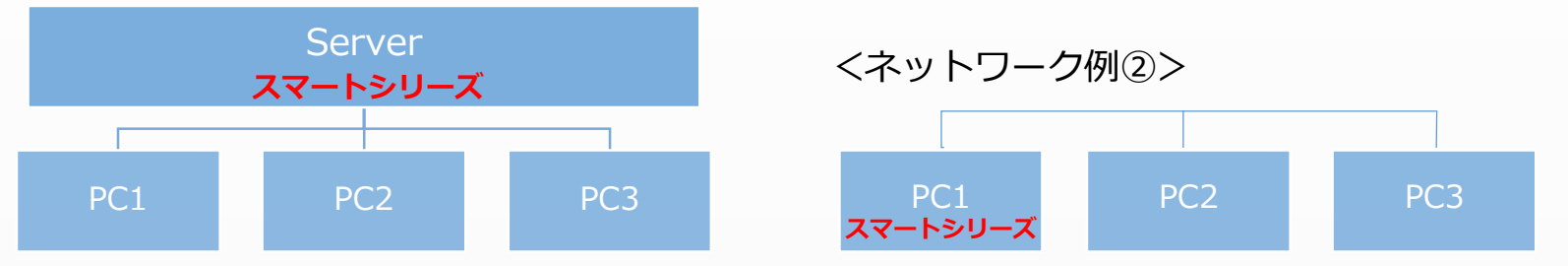

### ◆簡易共有を利用する場合のご注意。

・PC-1/PC-2/PC-3の全PCでソフトが利用でき、データの共有ができます。
 (例えば、PC-1で作成した帳票類は、PC-2/PC-3で閲覧/編集ができます)
 (例えば、PC-2で作成した帳票類は、PC-1/PC-3で閲覧/編集ができます)

### ◆2台以上のパソコンでソフトを同時に稼動することはできません。

(例えば、PC-1がソフトを使用している時は、PC-2/PC-3は使用出来ません) (例えば、PC-2がソフトを使用している時は、PC-1/PC-3は使用出来ません)

・共有設定・LAN機器の接続方法や、パソコン間の基本的なネットワーク接続の共有設定に ついては、弊社のサポート対象外となりますので、予めご了承ください。

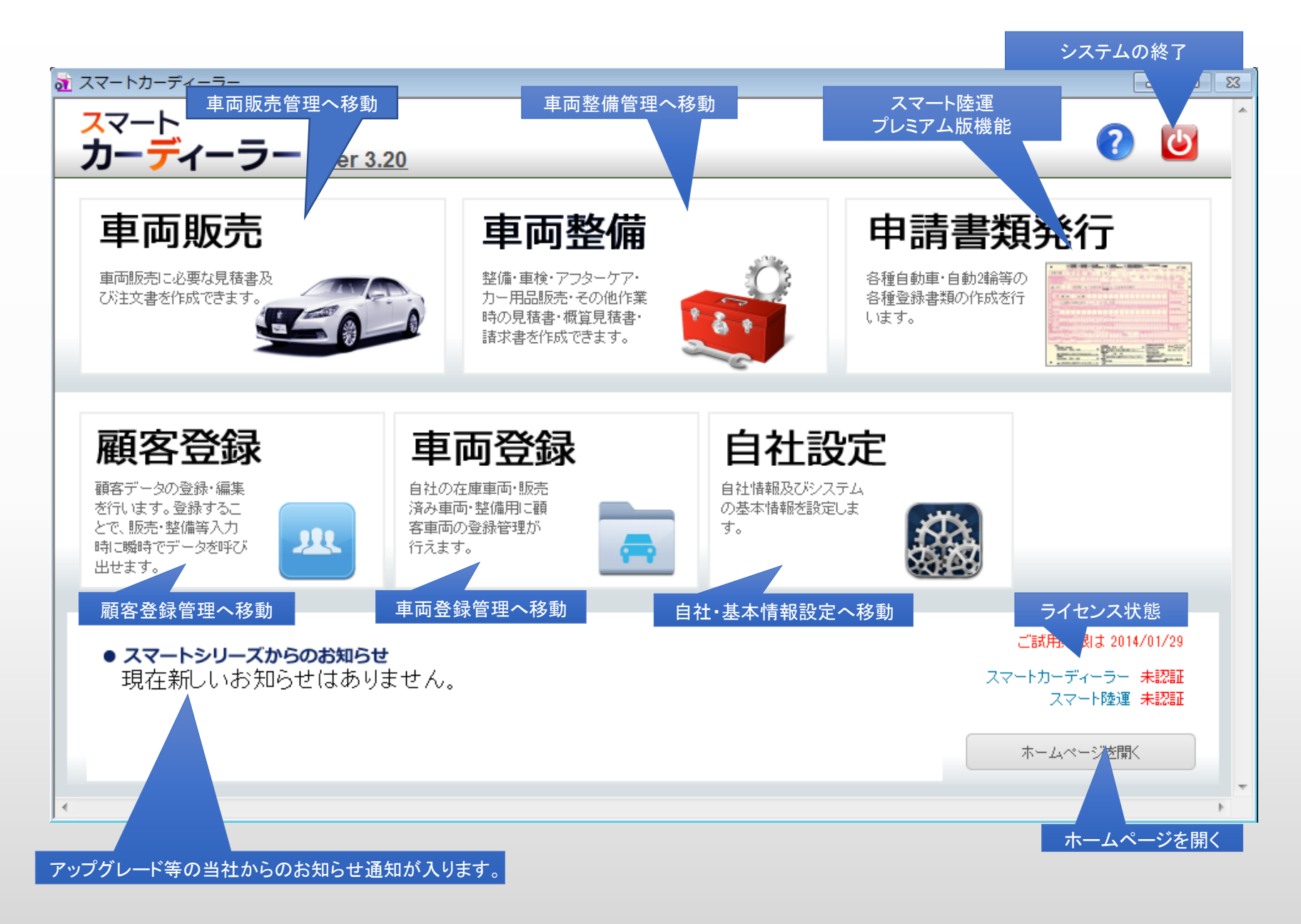

■申請書類発行機能はプレミアム版ユーザー様のみご利用いただけます。

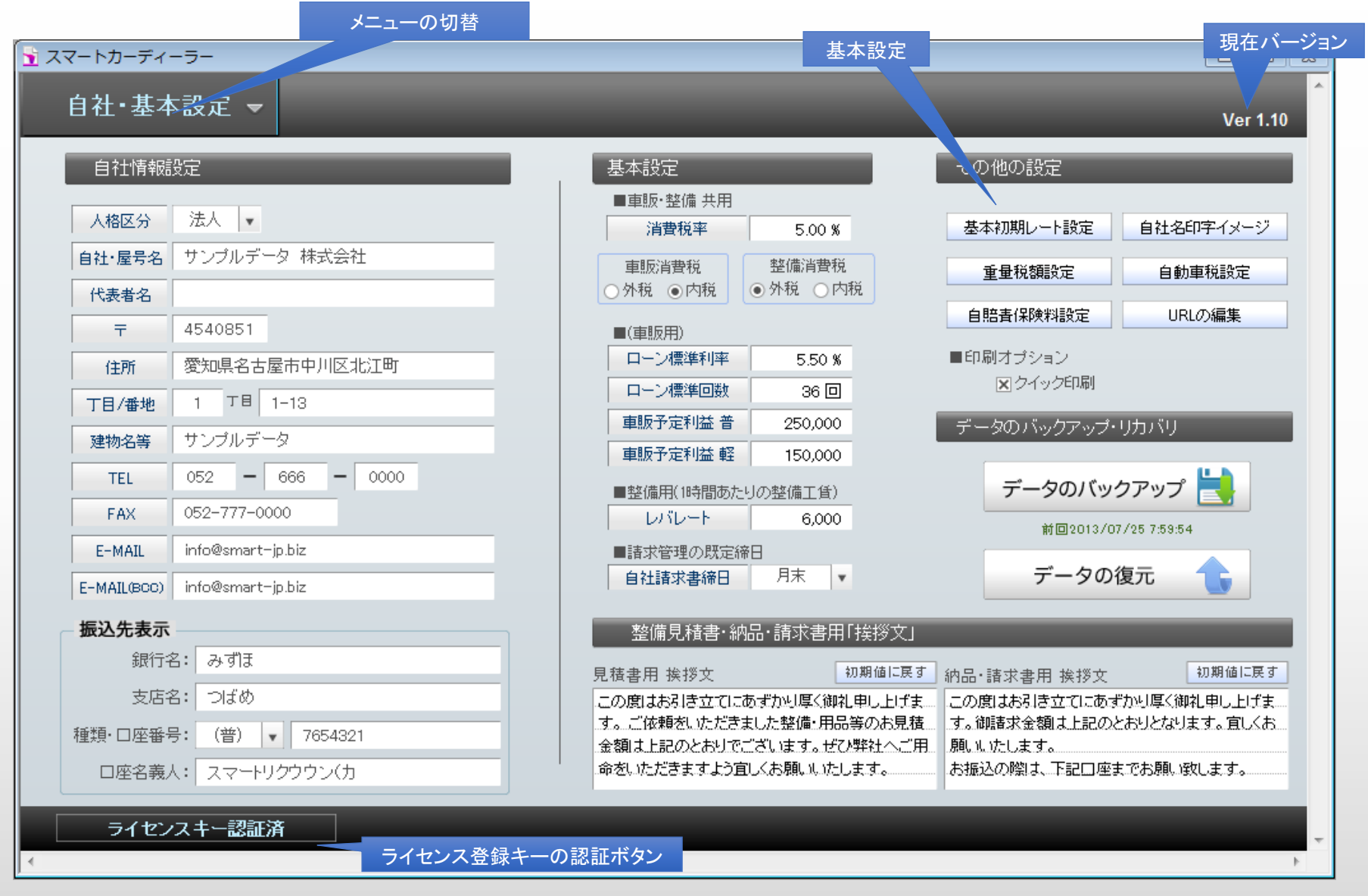

自社・屋号名、郵便番号、電話番号はライセンスキーの登録に必要です。

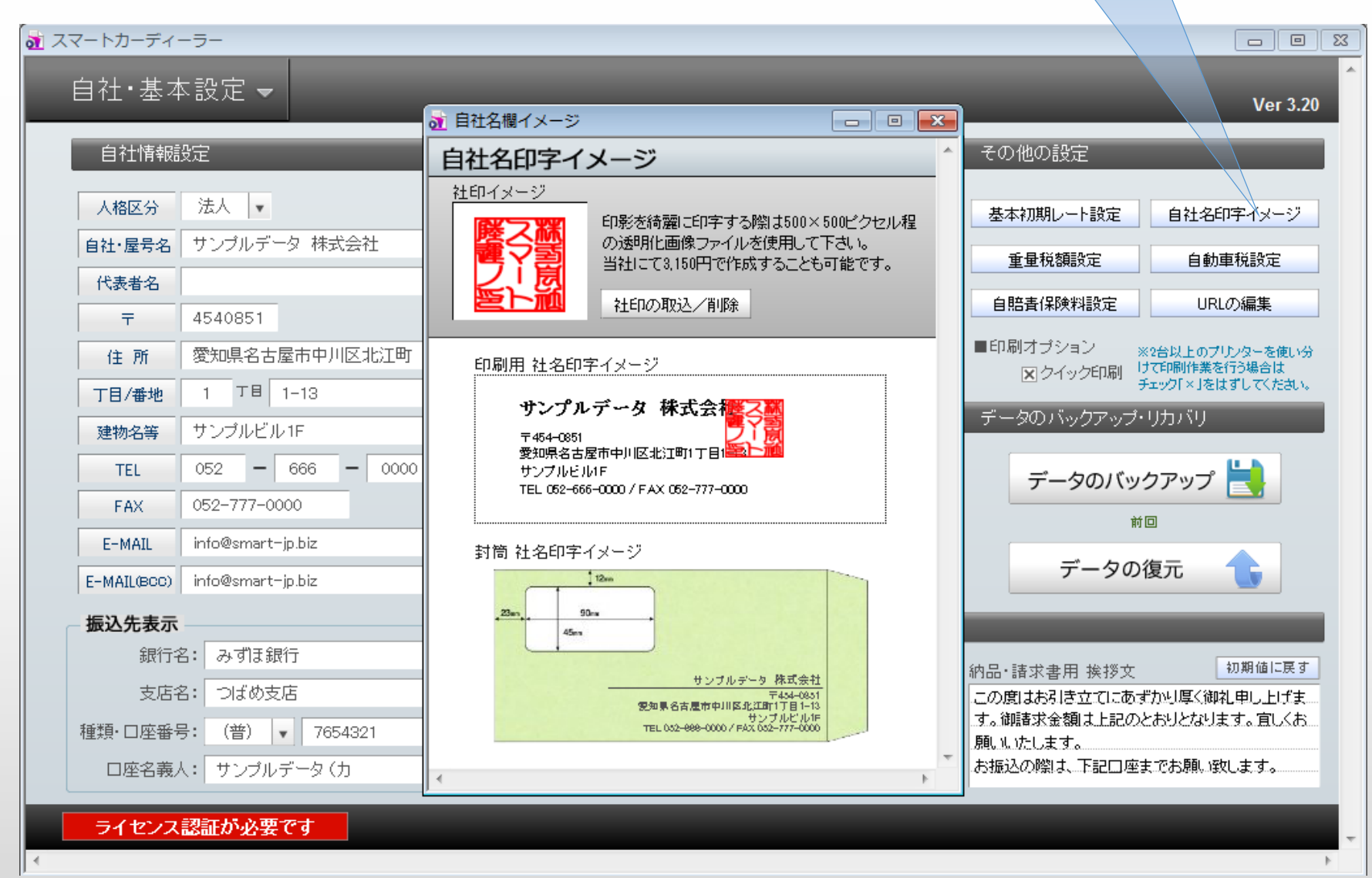

\*社印イメージに使用する画像は、500×500透明化した画像(png、gif)をご使用ください。

## 自社名印字イメージ・社印イメージ取込

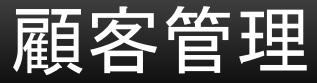

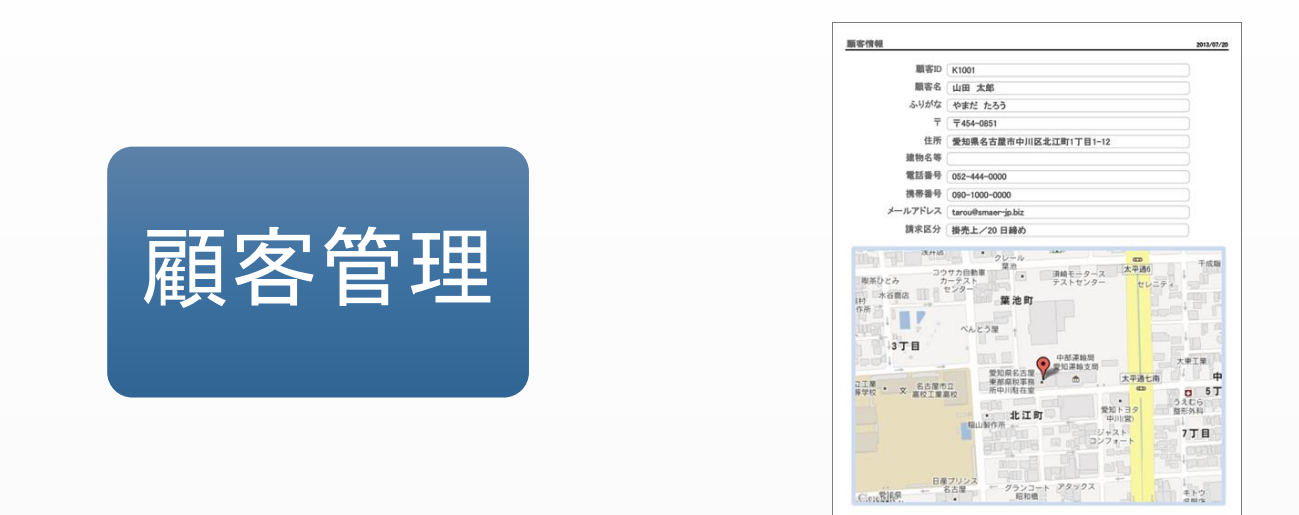

|                     | ·<br>管理     | CDP | CD |
|---------------------|-------------|-----|----|
| 機能一覧                | 印刷書類一覧      |     |    |
| 顧客データ登録機能           | 顧客情報印刷(地図付) | •   | •  |
| 〒コード全国版収録(123,000件) | 顧客リスト印刷     | •   | •  |
| 住所地図表示機能            |             | •   | •  |
| 顧客車両ダイレクト登録機能       |             | •   | •  |
| 顧客車両一覧              |             | •   | •  |
| 車両販売履歴              |             | •   | •  |
| 整備履歴/整備代金残高集計       |             | •   | •  |

顧客データの登録・管理・顧客車両・販売履歴・整備履歴・整備残高の集計。

|       | ×                 | 二二一切替                               |                              |                                       |        |             |                             |          |
|-------|-------------------|-------------------------------------|------------------------------|---------------------------------------|--------|-------------|-----------------------------|----------|
|       | カーディーラー<br>頭家管理 ▼ |                                     |                              | 顧客データ                                 | 作成     | 主所録CS'      | ー 回<br>√の作成                 | 23       |
|       |                   | 顧客検索機能                              |                              | <b>1</b><br>新規作成                      | 住所録CSV | して<br>リスト印刷 | プリンタ設定                      |          |
| 顧客No. | 顧客名               | 住所                                  | TEL / FAX                    | 携帯 / メールアドレス                          |        |             |                             |          |
| К1001 | 山田 太郎             | 愛知県名古屋市中川区北江町1丁目1-12<br>サンプルデータビル1F | 052-444-0000<br>052-440-0000 | 090-1000-0000<br>infom@smart-jp.biz   |        |             | 1. 両販売履歴<br>2. 備履歴          | <b>-</b> |
| K1002 | 石川 二郎             | 愛知県豊田市若林西町西葉山46<br>サンプルデータビル2F      | 0565-55-0000                 | 090-2000-0000<br>iirou®smart-jp.biz   |        |             | 販売履歴                        |          |
| К1003 | 伊藤 三郎             | 愛知県小牧市新小木3丁目32<br>サンプルデータ           | 0568-00-0000                 | 090-3000-0000<br>Saburou®smart-jp.biz |        |             | ु <u>ट</u><br>返売∕整備月        | 覆歴•歿     |
| K1004 | 鈴木 四朗             | 愛知県豊橋市神野新田町字京ノ割20-3<br>サンプルデータ      | 0532-00-0000                 | 090-4000-0000<br>Sirou®smart-jp.biz   |        |             | ampaxoanan <u>e</u><br>e備履歴 |          |
| K1005 | 佐藤 五郎             | 静岡県静岡市駿河区国吉田2丁目4-25<br>サンプルデータ      | 054-300-0000                 | 090-5000-0000<br>Sorou®smart-jp.biz   |        |             | 回面販売履歴<br>整備履歴              |          |
|       |                   |                                     |                              | 厨家ご 女に移動                              |        |             |                             |          |
|       |                   |                                     |                              | 顧各ノータに移動                              |        |             |                             |          |
|       |                   |                                     | 対象の顧                         | 夏客データで販売・整備                           | データの作  | 成           |                             |          |
|       |                   |                                     |                              |                                       |        |             |                             |          |
|       |                   |                                     |                              |                                       |        |             |                             | -        |
| •     |                   |                                     |                              |                                       |        | 顧客デー        | 夕総数 5件                      |          |

# 顧客データメイン管理画面

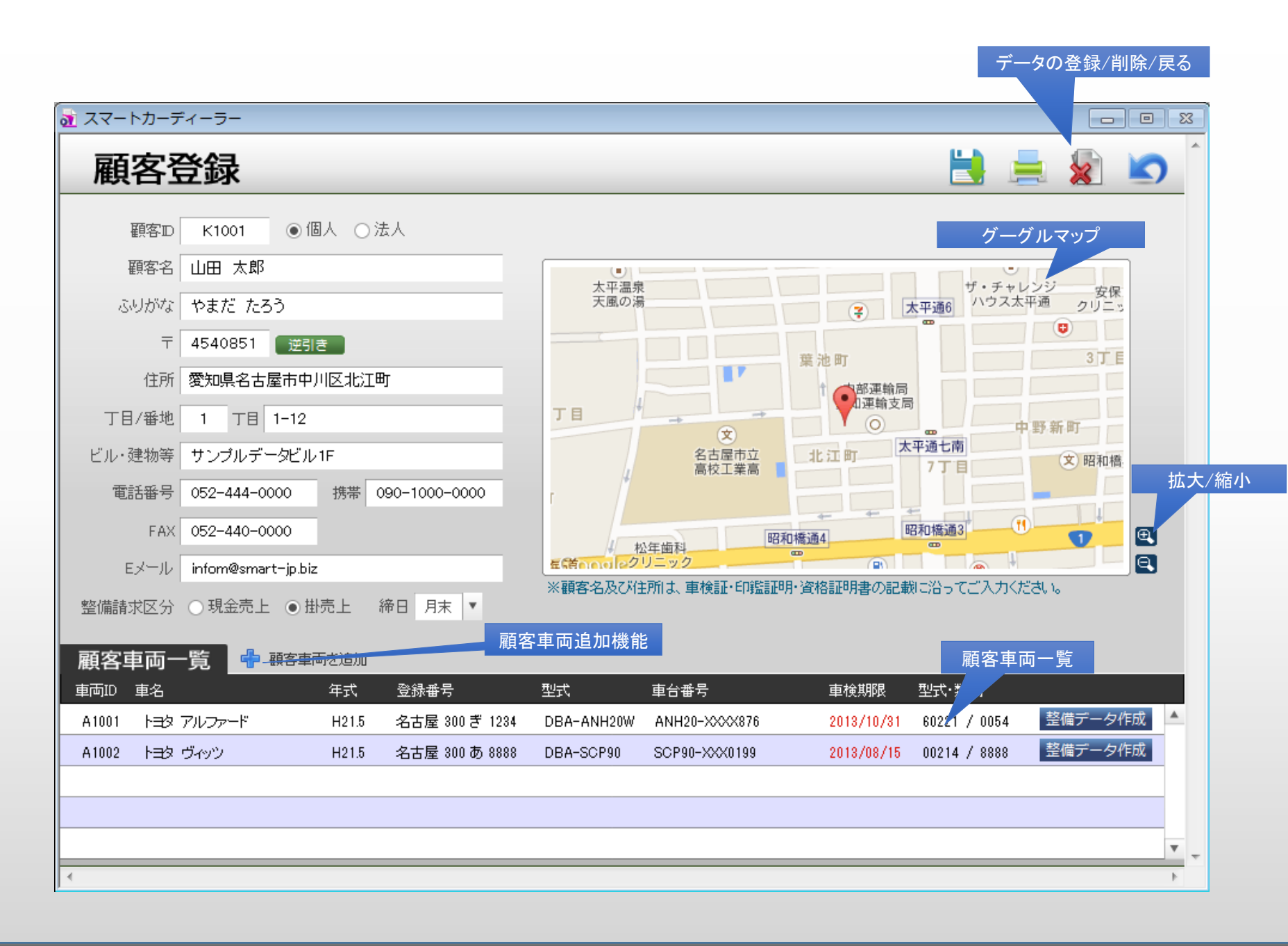

### 車両販売履歴

| 🚡 車両販 | 远壳履歴一覧     | К1001 山田 | 田 太郎 | 3      |   |                |             |     |   |           |         | x            |
|-------|------------|----------|------|--------|---|----------------|-------------|-----|---|-----------|---------|--------------|
|       |            |          |      |        |   |                |             |     |   |           |         | ^            |
| 伝票No  | 売上日        | 車両ID     | 車名   | _      | _ | 登録番号           | 車台番号        | _   | 3 | 売上額(税込)   | 粗利益     |              |
| M1004 | 2013/07/15 | A1002    | 下日夕  | ヴィッツ   |   | 名古屋 300 あ 8888 | SCP90-XXX01 | 199 |   | 1,106,090 | 388,400 | <br><b>A</b> |
| M1001 | 2013/07/05 | A1001    | トヨタ  | アルファード |   | 名古屋 300ぎ 1234  | ANH20-XXXX  | 876 |   | 2,100,000 | 372,429 |              |
|       |            |          |      |        |   |                |             |     |   |           |         |              |
|       |            |          |      |        |   |                |             |     |   |           |         |              |
|       |            |          |      |        |   |                |             |     |   |           |         |              |
|       |            |          |      |        |   |                |             |     |   |           |         |              |
|       |            |          |      |        |   |                |             |     |   |           |         |              |
|       |            |          |      |        |   |                |             |     |   |           |         |              |
|       |            |          |      |        |   |                |             |     |   |           |         |              |
|       |            |          |      |        |   |                |             |     |   |           |         | v            |
|       |            |          |      |        |   |                |             |     |   |           |         |              |
|       |            |          |      |        |   |                |             | 2   | 件 | 3.206.090 | 760.829 | -            |
| +     |            |          |      |        |   |                |             |     |   |           |         | Þ            |

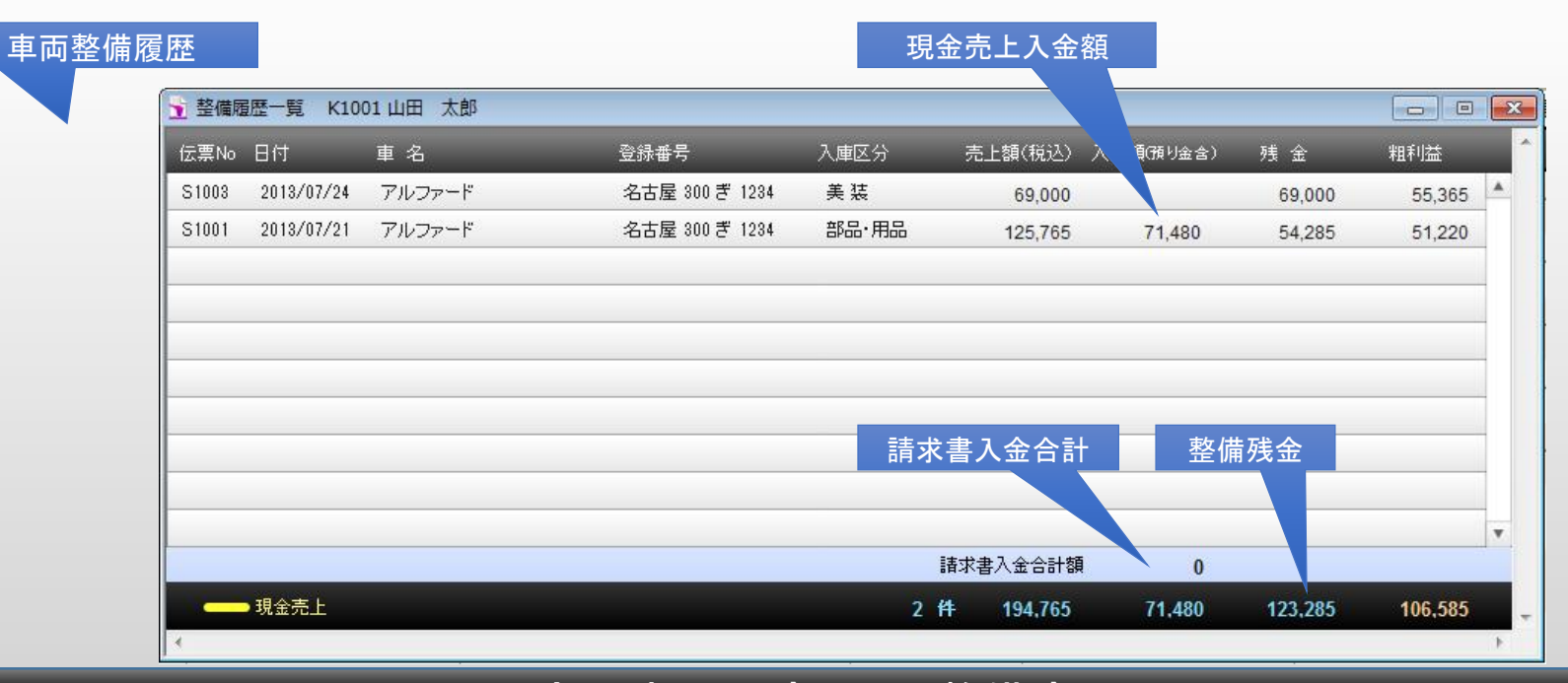

## 顧客の車両販売履歴・整備売上履歴

車両登録

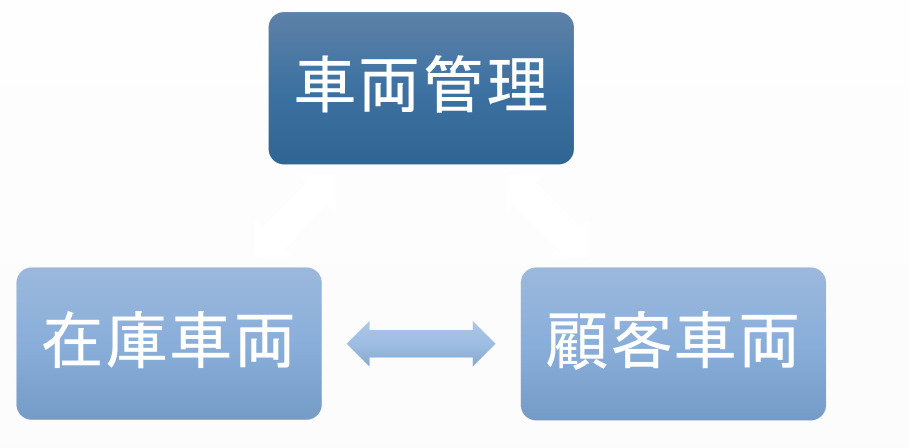

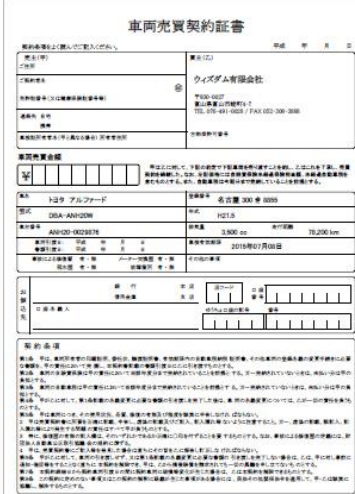

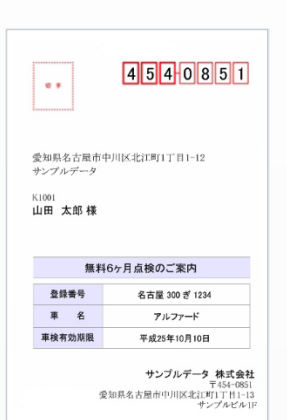

| ●              | 管理         | CDP | CD |
|----------------|------------|-----|----|
| 機能一覧           | 印刷書類一覧     |     |    |
| 在庫車両登録機能       | 買取用売買契約書印刷 | •   | •  |
| 顧客車両登録機能       | 在庫車両一覧表印刷  | •   | •  |
| 車検証データ取込機能     | 顧客車両一覧表印刷  | •   | •  |
| 画像データ取込機能      | 仕入リスト印刷    | •   | •  |
| 顧客変更・自社買取機能    | DMはがき 宛名印刷 | •   | •  |
| 顧客車両整備履歴表示     |            | •   | •  |
| データ検索機能        |            | •   | •  |
| 車台番号重複チェック機能   |            | •   | •  |
| スマートキータグナンバー管理 |            | •   | •  |

◆販売データの管理は商談中フェーズ・売却済みフェーズで分けて管理ができます。

◆データ検索は注文日/作成日/車台番号下4桁/登録番号下4桁/型式/顧客TEL下4桁/顧客名等多岐にわたる条件にて汎用検索が可能です。

在庫車両の管理:仕入れから販売までを一元管理。 顧客車両の管理:販売後の車両、顧客持込車両の管理

| メニューのち        | 刃替            | 在庫車/顧客車両データ              | の切替                          |                                    |                           |                                         |                  |               |           |
|---------------|---------------|--------------------------|------------------------------|------------------------------------|---------------------------|-----------------------------------------|------------------|---------------|-----------|
|               |               |                          |                              |                                    |                           |                                         |                  |               |           |
| 🚹 रर-।        | <b>・</b> カーディ | -7                       | _                            |                                    |                           |                                         |                  | _             |           |
|               |               | 汎用検索                     |                              |                                    |                           |                                         |                  |               | <b>^</b>  |
|               | 車向党           | _₽                       |                              | _                                  |                           |                                         | 一覧著              | 表の印刷フォー       | - <b></b> |
| ● 自           | 社車両           | ○顧客『両                    |                              |                                    |                           |                                         |                  |               |           |
|               |               | く全表示                     |                              |                                    | 車検有効期限編集                  | 集                                       | <b>十</b><br>新規作成 | して<br>リスト印刷 プ | リンタ設定     |
| 重両No.         | 初年度           | メーカー・車 名/グレード            | 型 式/排気量                      | 色・シフト/車台番号                         | ↓ 走行距離/車)                 | 車両販売価格                                  | Photo            | ● 1000円未満を    | 切り捨て      |
| 商談あり<br>A1001 | H21           | トヨタ アルファード<br>240S       | DBA-ANH20W<br>勿              | 3,500 cc ⊐⊐7AT<br>ANH20-XXX876     | 78,200 k<br>2017/07/10    | <b>¥1,839,000</b><br>Ø,450              |                  |               |           |
| 商談あり<br>A1002 | H21           | トヨタ ヴィッツ                 | DBA-SCP90<br>ブルー             | 1,300 cc 707AT<br>SCP90-XXX0199    | 45,000 km<br>2015/07/15 🛄 | <b>¥862,000</b>                         |                  |               | 0         |
| 商談あり<br>A1003 | H21           | ダイハン タント カスタムメ<br>メリミテッド | DBA-L375S<br>パープル            | 660 cc ⊐⊐7AT<br>L375S-XXXX789      | 35,000 km<br>2013/07/10 🛄 | <b>47′ ،,000</b><br>11,090 <del>و</del> |                  |               |           |
| A1005         | H19           | トヨタ ウォクシー<br>Si          | DBA-ZZR70W<br>パール            | 2,000 cc 707AT<br>ZZR70-XXXX436    | 118,000 km                | ¥665,000<br>13,330                      |                  |               | 0         |
| A1006         | H21           | スズキ ワゴンR<br>FX-リミテッドI    | DBA-MH23S<br>パープル            | 660 cc ⊐⊐7AT<br>MH23S-188990       | 18,000                    | <b>¥693,000</b>                         | -                |               | 0         |
| 商談あり<br>A100  | H21           | トライアンフ ボンデビルT10          | SMTTJ9157<br>ブラック2           | 900 cc 7077AT<br>SMTTJ9157GXXXX797 | 0 km<br>//20 🔤            | ¥1,100.000                              | 535              |               |           |
| 販売            | 管理で           | 商談中の場合                   |                              |                                    |                           |                                         |                  |               |           |
|               |               |                          |                              | 単问販元価格調                            |                           | 対象テ                                     | ータに移             | 動             |           |
|               |               |                          | メーカ名・車                       | 白番号の下3桁で在庫車                        | 車両データを簡<br>販売デークを修        |                                         |                  |               |           |
|               |               |                          | <del>単検索って</del> の<br>成できます。 |                                    |                           |                                         |                  |               | _         |
| _             |               |                          |                              |                                    |                           | _                                       |                  | 在庫車           | i両 6 台 →  |
| 1             |               |                          |                              |                                    |                           |                                         |                  |               |           |

販売用在庫車両の管理メニューです。販売後は顧客車両データに移行します。 ※販売/整備履歴のある車両データの削除は行えません。

## 在庫車両データのメイン管理画面

| 車両区分                                                             |                                                | 車両作                                                                          | 青報2                                                         | 則                          | 反売額の相場確                                 | 認 仕入原価計                                            | 算データの登           | 登録/削除/戻る                           |
|------------------------------------------------------------------|------------------------------------------------|------------------------------------------------------------------------------|-------------------------------------------------------------|----------------------------|-----------------------------------------|----------------------------------------------------|------------------|------------------------------------|
|                                                                  | カーディー                                          | -5-                                                                          |                                                             |                            |                                         |                                                    |                  |                                    |
| 王厚                                                               | 車車                                             | 両登録                                                                          |                                                             |                            |                                         | ¥                                                  | 仕入原価 🔡 🎽         |                                    |
|                                                                  | 車両ID<br>、庫日<br>型 、                             | A1005<br>平成24年4月1<br>乗用 マ 自調<br>ステージョンワ                                      |                                                             | 仕入原価<br>売価格(税抜)<br>売価格(税込) | 384,000<br>634,000<br>665,000<br>13,330 |                                                    | 買取用契約            | 豊                                  |
|                                                                  | 車両情報                                           | 1 耳<br>·コ々                                                                   | 画情報2                                                        | 利式指定                       | 22222                                   |                                                    |                  |                                    |
| 車両情報の切替車                                                         | 名 :                                            | ゴン<br>ヴォクシー                                                                  | Ŧ                                                           | 排気量                        | 2,000 cc                                | 本 車検証イメージの は 、 ・・・・・・・・・・・・・・・・・・・・・・・・・・・・・・・・・・・ | 取込               |                                    |
| グレ                                                               | /-/* S                                         | Si                                                                           |                                                             | 車両重量                       | 1,580 kg                                | ── <sup>総</sup> 300KB程度が目安 <sup>-</sup>            | です。              |                                    |
| 車体                                                               | 本色 ノ                                           | パール<br>タノ <b>ロ</b> 「 「                                                       | <b>v</b>                                                    | 定員                         | 7人                                      | 燃料 ガンリン   -                                        |                  |                                    |
|                                                                  | :番号<br>王 度                                     | 名古屋   300  <br>平成 19年                                                        | ん 8888                                                      | ハンドル ドア 数                  | 右ハンドル 💌                                 | ミッション フロアAT<br>取動 2WD -                            |                  | をすべきまた。<br>車両イメージの取込<br>サイズ640*480 |
| 型                                                                | 式<br>[                                         | DBA-ZZR70W                                                                   | 1071                                                        | 記録簿                        |                                         | ⑥ 個本 100 100 100 100 100 100 100 100 100 10        | 8                | 300KB以下が目安です。                      |
| 重台                                                               | 番号 2                                           | ZR70-XXXX436                                                                 |                                                             | 走行距離                       | 118,000 km                              | 車検期限                                               |                  |                                    |
| 原動機                                                              | 幾型式 3                                          | 3ZR                                                                          |                                                             | 保証                         | 1ヵ月または1000km逡                           | 2                                                  |                  |                                    |
| 装備/セ<br>× FULL<br>AC<br>× AAC<br>× PS<br>× PW<br>× アルコーフ<br>× TV | 2ールスボー<br>L X E C N J A<br>ミレンス X A<br>ミナビ フ ゴ | イント<br>ETC パシ<br>シロ シ<br>エアBAG エ<br>キーレス ×取<br>キーレス ×服<br>スマートキー 記<br>薬シート 禁 | ワーシート  <br>ートビーター<br>ンルーフ  <br>アロ<br>説<br>語<br>辞<br>簿<br>煙車 | □ 1オーナー<br>×その他            | 車両管理情報<br>サンプルデー                        | -                                                  |                  |                                    |
| •                                                                |                                                |                                                                              |                                                             |                            |                                         | 長さ×幅×                                              | 高さ 463cm × 172cm | × 165cm -                          |

◆販売用在庫車両の登録、管理を行います。販売後は顧客車両データに移行します。 ※販売/整備履歴のある車両データの削除は行えません。

車検証の取込にはスキャナー、デジカメ等をご使用ください。

在庫車両データ登録画面

| 🙍 スマート  | <b>^カーディーラー</b>                |                               |                                                    | _              |           |              |               |
|---------|--------------------------------|-------------------------------|----------------------------------------------------|----------------|-----------|--------------|---------------|
| ī       | 由而答理 ▼                         |                               |                                                    |                | 単向ナーク     | の作成          | DMIなかざ作成      |
|         |                                | 夫                             |                                                    |                |           |              |               |
| の自      | 社庫単/顧客車両/ → 500 助              |                               |                                                    |                |           |              |               |
|         |                                | =                             | 両IDのAは自社販売・Bは顧客持込                                  |                | +         |              | <u>~</u> 73   |
|         |                                | 表示                            |                                                    |                | 新規作成      | リスト印刷 D      | M印刷 プリンタ設定    |
| No.     | メーカー・車名 / 登録番号                 | 型式 / 車台番号                     | 🔲 顧客名 / 顧客ID·TEL·携帯                                | 型指/類別          | 走行距離      | 車検有効期限       | ]             |
| B1009 1 | フィット<br>H18.1 名古屋 500 ぬ 9090   | DBA-GD1<br>GD1-1234567        | 鈴木 四朗<br>K1004 0532-00-0000/090-4000-0000          | 10021<br>0024  | 12,300 km | 2013/07/31 📠 | i 💽 🍯         |
| A1008   | ボンデビルTIO<br>H21.5 名古屋 C る 9999 | SMTTJ9157<br>SMTTJ9157GXXX797 | 伊藤 三郎<br>K1003 0568-00-0000/090-3000-0000          |                | 380 km    | 2015/07/20 📠 |               |
| A1002   | ヴィッツ<br>H21.5 名古屋 300あ 8888    | DBA-SCP90<br>SCP90-XXX0199    | 山田 太郎<br>K1001 052-444-0000/090-1000-0000          | 00214<br>8888  | 45,000 km | 2013/08/15 🛄 |               |
| A1001   | アルファード<br>H21.5 名古屋 300 ぎ 1284 | DBA-ANH20W<br>ANH20-XXXX876   | 山田 太郎<br>K1001 052-444-0000/090-1000-0000          | 60221<br>0054  | 78,200 km | 2015/07/10 🔤 |               |
|         |                                |                               |                                                    | 車検メール          | 送信        |              |               |
|         |                                |                               |                                                    |                |           | 対象データに       | 移動            |
|         |                                |                               |                                                    |                |           |              |               |
|         |                                |                               |                                                    |                |           | 整備デ          | 一タ作成          |
|         |                                | 顧客TE<br>両デー/<br>備デー/          | L・登録番号の下4桁・車台番号のヿ<br>タを簡単検索→そのままダイレクト<br>タを作成できます。 | - 3桁で車<br>に車両整 |           |              |               |
| 4       |                                |                               |                                                    |                |           | _            | ·<br>顧客車両 4 台 |

√- - - /□麸

◆販売後の車両、顧客持込車両の登録・管理を行います。※販売/整備履歴のある車両データの削除は行えません。

## 顧客車両データのメイン管理画面

|     | 顧客情報<br>小型 ▼<br>車体の形れ | ・<br>● <u>乗用</u><br>犬 ステ・ | B1009<br>K1004<br>▼ 自家<br>-ションワコ | 3月 <b>、</b><br>ゴン 、 | ■ 顧<br>鈴木<br>愛知<br>0532 | 客情報<br>: 四朗<br>県豊橋市神<br>2-00-0000/ | 申野新田町字京ノ割;<br>′090-4000-0000 | 20-3 サンプルラ | ř-9 🔁     |           |
|-----|-----------------------|---------------------------|----------------------------------|---------------------|-------------------------|------------------------------------|------------------------------|------------|-----------|-----------|
|     |                       | ]'(昔辛[[] ]                |                                  | 里向'                 | 宿辛版2                    |                                    |                              |            |           | 車検証イメージの」 |
|     | メーカー                  | ホンダ                       |                                  | T                   | 型                       | 试指定                                | 10021                        | 類別         |           |           |
| )切替 | 車名                    | フィット                      |                                  |                     | Ħ                       | ŧ気量                                | 1,300 cc                     | 最大積載       | 顧客変更      | ・在庫車両への変更 |
|     | グレード                  | AFパッケー                    | ジ                                |                     | 車                       | 両重量                                | 1,000 kg                     | 総重量        | 1,050 kg  |           |
|     | 車体色                   | 夘                         |                                  |                     | 1                       | ē 負                                | 5人                           | 燃料         | ガンリン 💌    |           |
|     | 登録番号                  | 名古屋                       | 500 8                            | な 9090              | 2                       | ッション                               | 707AT                        | ±−No       | 11111     |           |
|     | 初年度                   | 平成                        | 18年                              | 1月 🗸                | 慧                       | 三行距離                               | 12,300 km                    | 車検期限       | H25.07.31 |           |
|     | 型式                    | DBA-GD1                   |                                  |                     | 「車                      | 師管理情報                              |                              |            |           |           |
|     | 車台番号                  | GD1-1234                  | 567                              |                     | - <u>+</u>              | ンプルデー                              | -タ                           |            |           |           |
|     | 原動機型式                 | L13A                      |                                  |                     |                         |                                    |                              |            |           | 整備履歴を表示   |
| L   | 1                     |                           |                                  |                     |                         |                                    |                              |            |           |           |
| 整備  | 備No 日付                |                           | 作業内                              | ]容                  | Ē                       | も上金額(税                             | 〔込〕 諸求先                      |            |           |           |
| S   | 1005 平成2              | 5年07月23日                  | 单 使 注                            | 登備                  |                         | 96,                                | i,340 K1004 ∰                | 彩木 四朗      |           | 伝衆を確認     |
| S   | 1005 平成2              | 5年07月23日                  | 車検到                              | 整備                  |                         | 96,                                | i,340 K1004 ∰                | 邻木 四開      |           | 伝典を確認     |

◆販売後の車両データの編集、顧客持込車両の登録・管理を行います。顧客車両の顧客変更、買取による 自社在庫車両の登録変更もボタンひとつで行えます。車両に対する整備履歴も下段リストに一覧表示! ※販売/整備履歴のある車両データの削除は行えません。

車検証の取込にはスキャナー、デジカメ等をご使用ください。

顧客車両データ登録画面

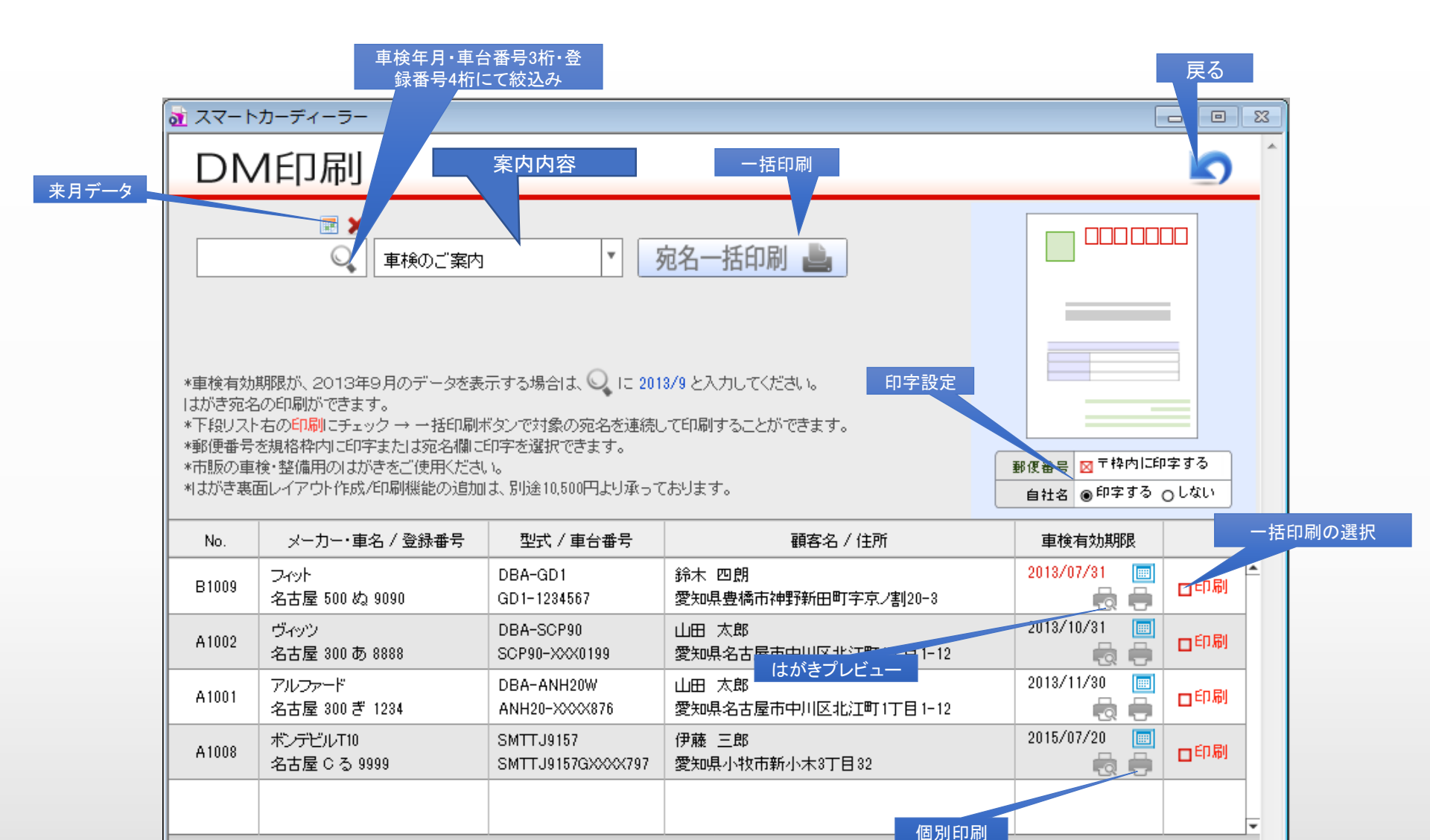

◆顧客への販売後または持込整備で登録された顧客車両を対象にDMはがき宛名面の作成/印刷を行います。

### DMはがき作成/印刷

□印刷設定

# 車両販売管理

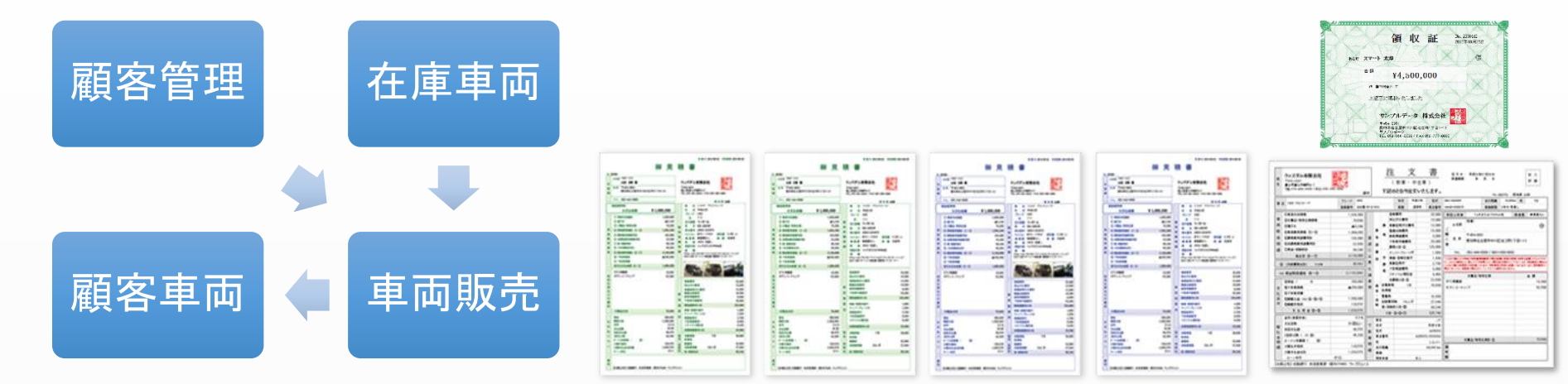

| · · · · · · · · · · · · · · · · · · · |                           |  |           |  |  |  |
|---------------------------------------|---------------------------|--|-----------|--|--|--|
| 機能一覧                                  | 印刷書類一覧                    |  |           |  |  |  |
| 販売見積作成機能                              | 見積書印刷 (ブルー/グリーン 各車両写真の有無) |  | •         |  |  |  |
| 注文書作成機能                               | 注文書印刷                     |  | •         |  |  |  |
| 顧客データ呼出機能                             | 販売約款印刷                    |  |           |  |  |  |
| 在庫車両データ呼出機能                           | 譲渡証明書印刷                   |  | •         |  |  |  |
| 重量税一覧表示機能                             | 委任状印刷                     |  | •         |  |  |  |
| 自賠責保険料一覧表示機能                          | (軽)申請依頼書印刷                |  |           |  |  |  |
| 自動車税一覧一覧表示機能                          | 親権者同意書印刷                  |  | $\bullet$ |  |  |  |
| 在庫車両→顧客車両への変更登録機能                     | 期間売上一覧表印刷                 |  |           |  |  |  |
| 下取車両を在庫車両への登録機能                       | 領収証の印刷                    |  | $\bullet$ |  |  |  |
| クレジットプラン作成機能                          |                           |  | •         |  |  |  |
| 内税総額表示/外税/税抜 切替機能                     |                           |  |           |  |  |  |
| 顧客データ呼出機能                             |                           |  | •         |  |  |  |
| 在庫車両データ呼出機能                           |                           |  | •         |  |  |  |
| データ検索機能                               |                           |  | •         |  |  |  |
| 車両/付属品/課税費用の原価→粗利計算機能                 |                           |  | •         |  |  |  |

◆販売データの管理は商談中フェーズ・売却済みフェーズで分けて管理ができます。

◆データ検索は注文日/作成日/車台番号下4桁/登録番号下4桁/型式/顧客TEL下4桁/顧客名等多岐にわたる条件にて一発絞り込み検索が可能です。

顧客データと在庫車両データを基に車両販売の見積り、販売データの作成。

| メニュー切替       月次売上集計額を                                                                                                    | ·確認                       |
|----------------------------------------------------------------------------------------------------|---------------------------|
| <ul> <li></li></ul>                                                                                                    |                           |
| 車両販売 ▼<br>商談中/売却済データの切替<br>○商談中 ●売却済<br>全表示<br>新期佐成 日次集計 リス                                                                                       |                           |
| ○商談中 ●売却済     ●売却済       ○     全表示                                                                                                    | 自動車リサイクル                  |
|                                                                                                    | la 🚑 🗌                    |
|                                                                                                    | マンクション マンクション スト印刷 プリンタ設定 |
| 伝票No. 売上日 直 顧 客 名 電話番号 車両 車台番号 販売総額(税込) Photo                                                                                                    |                           |
| M1004     H25.07.15     K1001<br>山田 太郎     052-444-0000<br>090-1000-0000     A1002<br>トヨタ ヴィッツ     DBA-SCP90<br>SCP90-XXX0199     王     1,080,000 | 🖌 💽 🗐 🖌                   |
| M1003     H25.07.11     K1003<br>伊藤 三郎     0568-00-0000<br>090-3000-0000     A1008     SMTTJ9157<br>SMTTJ9157GXXX797     王     1,230,000          | s 😥 🚺                     |
| M1001     H25.07.05     K1001<br>山田 太郎     052-444-0000<br>090-1000-0000     A1001<br>トヨタ アルファード     DBA-ANH20W<br>ANH20->>>>876     2,100,000    |                           |
|                                                                                                    |                           |
|                                                                                                    |                           |
|                                                                                                    |                           |
| 「一」「「一」」「「「」」」「「」」」「「」」」「「」」」「「」」」「「」」                                                                                                    | b                         |
|                                                                                                    |                           |
|                                                                                                    | のロールバック                   |
|                                                                                                    | -                         |
|                                                                                                    |                           |

# 車両販売データ管理のメイン画面

前月・次月データへ移動

| 🚡 スマートオ            | カーディーラー                                  |                               |                                 |                                    |                                          |                   |                 |                    |                  |                  |                   |
|--------------------|------------------------------------------|-------------------------------|---------------------------------|------------------------------------|------------------------------------------|-------------------|-----------------|--------------------|------------------|------------------|-------------------|
| 月次國                | 車販売上集計 2                                 | 2013 年 7                      | 7月 🔇                            | 2                                  |                                          |                   |                 |                    |                  |                  |                   |
|                    | 車両原価計<br>2,871,600<br>車両価格計<br>3,801,000 | +<br>0<br>+ 値引き計<br>0 -32,470 | 付属品原価<br>45,00<br>付属品<br>127,50 | 計 課税費原<br>20 8<br>計 課税諸費<br>20 252 | (価計<br>) <b>,500</b><br>2用計 非課税<br>2,000 | ﹐費用計 税・<br>62,600 | 保険料計<br>199,370 | 販売価格計<br>4,410,000 | 内消費税計<br>197,524 | 原価計<br>3,187,070 | 粗利益計<br>1,025,406 |
| 売上日<br>伝票No.       | 顧客 / 車名                                  | 車両原価<br>車両価格                  | 値引き                             | 付属品原価<br>付属品                       | 課諸費原価<br>課税費用                            | 非課税費用             | 税·保険料           | 販売価格               | 消費税              | 原価               | 粗利益               |
| H25.07.15<br>M1004 | 山田 太郎<br>トヨタ ヴィッツ                        | 571,600<br>862,000            | ▲ 1,090                         | 16,000<br>43,000                   | 4,000<br>78,000                          | 25,110            | 72,980          | 1,080,000          | 46,757           | 689,690          | 343,553           |
| H25.07.11<br>M1003 | 伊藤 三郎<br>トライアンフ ボンデビルT10                 | 798,000<br>1,100,000          | ▲4,530                          | 4,000<br>31,500                    | 71,000                                   | 14,020            | 18,010          | 1,230,000          | 57,046           | 834,030          | 338,924           |
| H25.07.05<br>M1001 | 山田 太郎<br>トヨタ アルファード                      | 1,502,000<br>1,839,000        | ▲26,850                         | 25,000<br>53,000                   | 4,500<br>103,000                         | 23,470            | 108,380         | 2,100,000          | 93,721           | 1,663,350        | 342,929           |
|                    |                                          |                               |                                 |                                    |                                          |                   |                 |                    |                  |                  |                   |
|                    |                                          |                               |                                 |                                    |                                          |                   |                 |                    |                  |                  |                   |
|                    |                                          |                               |                                 |                                    |                                          |                   |                 |                    |                  |                  |                   |
|                    |                                          |                               |                                 |                                    |                                          |                   |                 |                    |                  |                  |                   |
|                    |                                          |                               |                                 |                                    |                                          |                   |                 |                    |                  |                  |                   |
|                    |                                          |                               |                                 |                                    |                                          |                   |                 |                    |                  |                  |                   |
|                    |                                          |                               |                                 |                                    |                                          |                   |                 |                    |                  |                  |                   |
| •                  |                                          |                               |                                 |                                    |                                          |                   |                 |                    |                  |                  | 1                 |

|                                              |                                 |                                                                                             |          | 在庫車両・車検証の                            | 確認         |
|----------------------------------------------|---------------------------------|---------------------------------------------------------------------------------------------|----------|--------------------------------------|------------|
| 対象の顧客IDを入力                                   | 税計算切替ボタン                        | 印尿                                                                                          | 書類を選択    | 作成/保存/管                              | 電卓/削除/閉じる  |
| 👞 在庫車両IDを入力                                  | =# 7                            | 弗田 乳 ウギム、                                                                                   |          |                                      |            |
|                                              |                                 | 夏田設た小ダン                                                                                     |          |                                      |            |
| No 004 作成日                                   | H25.07.10                       | 125.07.15                                                                                   | 注文書      | ) 🖨 🔍 🛛 🔁 🗎                          |            |
|                                              |                                 | 👼車 名、 🤉 ヴィ                                                                                  | ッツ       | シフトフロアAT 単両情報                        |            |
|                                              |                                 | グレード リ                                                                                      |          | 排気量 1,300 cc <u>車検証</u>              | 200        |
|                                              | 新 〒454-0851                     | 年式平成2                                                                                       |          |                                      |            |
| A1002                                        | 変和県名古産田中川に 北江町111日1-<br>サンプルデータ |                                                                                             | 0        | 距離 8,500 km                          | 6          |
| 目<br>日日日日<br>日日日日日日日日日日日日日日日日日日日日日日日日日日日日日日日 | ₩ 052-444-0000 / 090-1000-0000  | 重台No SCP90-XX                                                                               | X0193    | 単 10 2013年7月22                       |            |
|                                              |                                 |                                                                                             |          |                                      | <u>売却済</u> |
| 車両販売価格明細                                     |                                 | 販売諸費用                                                                                       | 12       | 付属品/特別仕様明細                           |            |
| 車両本体価格                                       | 862,000                         | 登録費用<br>                                                                                    | 25,000   | ETC車載器                               |            |
| ② 値引き                                        | <b>▲</b> 1,090                  | 持込代行費用                                                                                      | 15,000   | ドアバイザー                               | 位示 从 悲 衣 小 |
| ③ 付属品·特別仕様                                   | 43,000                          | 車庫証明代行費用                                                                                    | 12,000   | <b></b>                              |            |
| ④ 車両販売価格 ①~③                                 | 903.910                         | 登 <b></b> 偏点使 <b></b> 度用                                                                    | 18,000   | <b></b>                              |            |
| 販売諸費用合計(⑤~⑦                                  | 176.090                         | 約単質用<br>工動素手续兼用                                                                             | 8,000    | <b></b>                              |            |
|                                              | 40.757 / 在收款 祭行                 | F-NU単子統貨用<br>⑤ 課税対象計                                                                        | 78.000   | <b></b>                              |            |
|                                              | 46,757                          | 金 赤 祝 和 新 都 都 和 都 都 和 都 和 都 和 都 和 都 和 都 和 和 都 和 和 都 和 和 和 和 和 和 和 和 和 和 和 和 和 和 和 和 和 和 和 和 | 70,000   | × .                                  |            |
|                                              | 1,080,000                       | ナンバーブレート代                                                                                   | 脱・保険料金表を | 起動                                   |            |
| 10 下取車価格                                     | 値引き計算                           | 車庫証明代                                                                                       | 2 700    | <b></b>                              |            |
| ① 下取車残債                                      | ブ子質から                           | リサイクル預託金                                                                                    | 11.090   | <b></b>                              |            |
| 差引お支払総額 ⑨~①                                  | 1,080,000 逆算する                  | 下取車諸費用                                                                                      | 8,000    | ③ 付属品合計                              | 43,000     |
| 頭金/現金                                        | 街山北江之公二                         | ⑥ 非課税対象計                                                                                    | 25,110   | 装備/セールスポイント                          |            |
| クレジント計算フォーム                                  |                                 | 自動車税 7月 💽                                                                                   | 19,600   | AC・PS・PW・CD・エアBAG・ABS・キーレス・取説<br>  + | ・「米証書・ワンオー |
|                                              |                                 | 取得税                                                                                         |          | / -                                  |            |
| 🚺 クレジットプラン                                   | 🗛 下取車両登録                        | 重量税 🔍                                                                                       | 24,600   | 備考:                                  |            |
|                                              |                                 | 自賠責保険 25ヶ月 🔍                                                                                | 28,780   | サンブルデータ                              |            |
| (4) (4) (4) (4) (4) (4) (4) (4) (4) (4)      | ) 課税諸費用原価計 <u>4,000</u>         | ⑦ 税・保険料計                                                                                    | 72,980   |                                      |            |
| 車両仕入原価 <b>571,600</b>                        | ) 粗利益 343,553                   | 販売諸費用合計                                                                                     | 176,090  |                                      |            |
| •                                            |                                 |                                                                                             |          |                                      | Þ          |

# 車両販売データ作成画面

クレジット計算フォーム

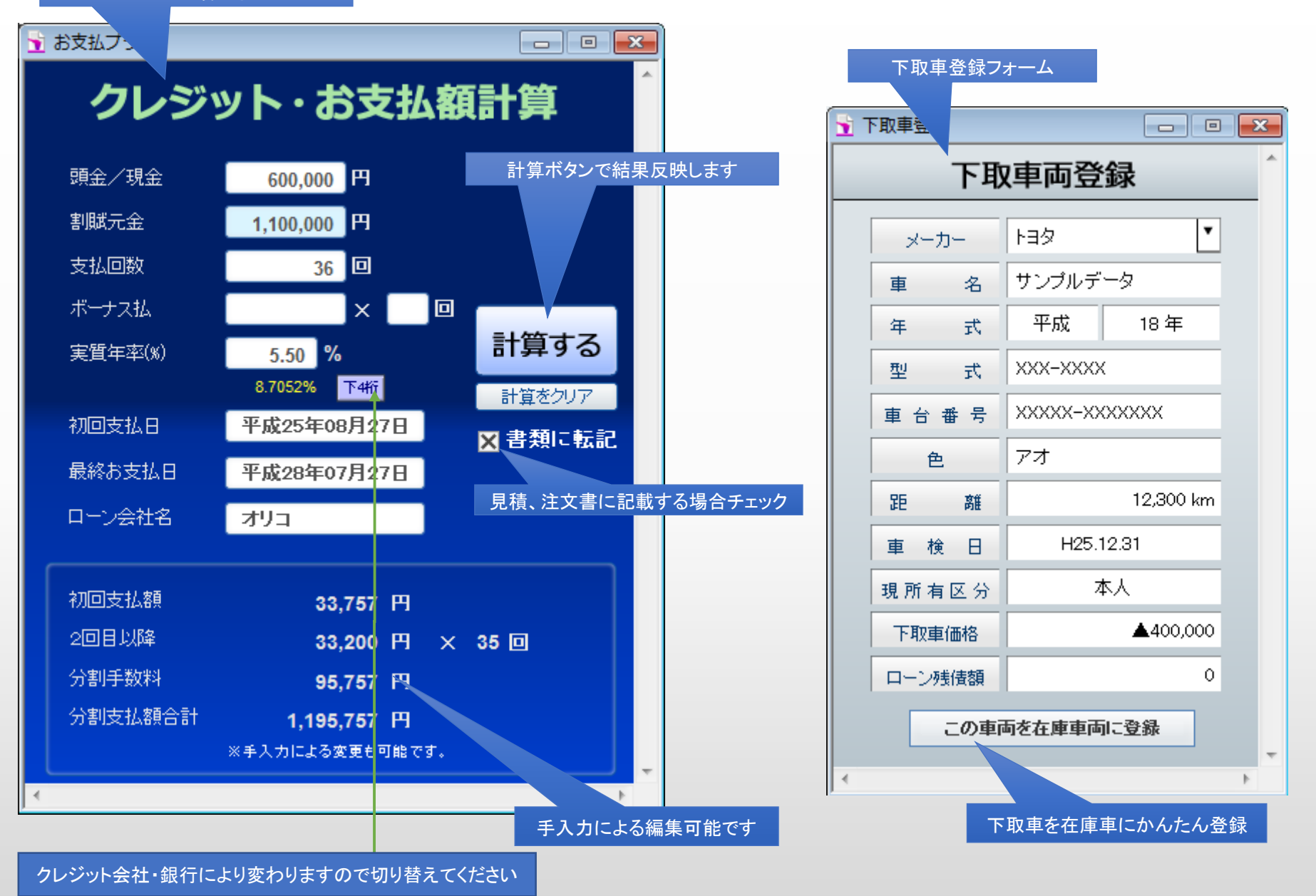

### クレジット計算・下取車両登録

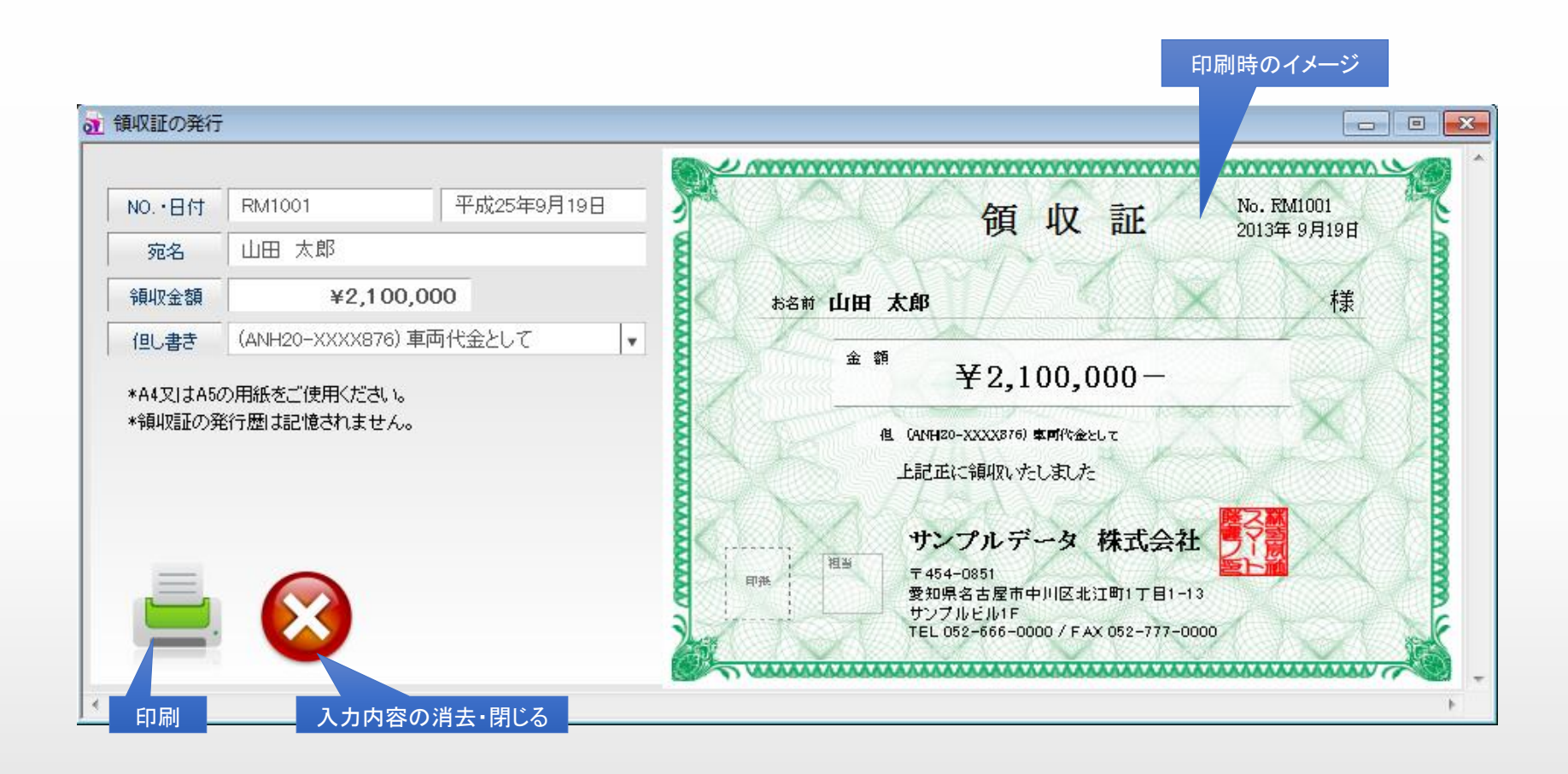

◆ 領収証の発行を行います。A4またはA5用紙に印刷してください。 \*領収証の発行履歴は記憶されません。

### 領収証の発行画面

| 車両販売画面に       | ついて…                                                                                                    |
|---------------|----------------------------------------------------------------------------------------------------|
| 顧客ID          | 購入者は、顧客データに登録済の顧客情報をIDまたは項目右のボタンにて顧客リストから選択できます。                                                                                              |
| 在庫車両コード       | 在庫車両として登録済みの車両データを車両IDまたは項目右のボタンにて在庫車両リストから選択できます。<br>*車両を選択することで在庫車両データの車両販売金額が自動で算出されます。<br>*リサイクル料金は、預託金になりますので、車両販売金額とは別の扱いになって反映されます。    |
| 消費税切替         | 総額表示の内税に対応しております。外税/税抜き計算への切替も可能です。                                                                                                    |
| 印刷書類          | 見積書・車両画像付見積書・注文書・約款・委任状・譲渡証明書・親権者同意書(未成年者契約時)                                                                                                 |
| 商談登録          | 見積書を印刷または登録ボタンで見積保存することで、商談中のデータとして保存されます。                                                                                                    |
| 売却登録          | 注文書を印刷または登録ボタンで売却登録することで、売却済(成約済)のデータとして売上登録および対象の販売車両を在庫車両から<br>顧客車両に変更します。<br>*売却登録後の在庫車両は自動的に顧客車両に変更になります。                                 |
| ぴったり値引き調<br>整 | 「ご予算から逆算」ボタンをクリックし、最終的なご予算をご入力をすることで値引き金額を逆算して算出します。                                                                                          |
| クレジットプラン      | クレジットプランを自動計算で作成できます。年率と分割回数でクレジット会社計算方式のアドオン率で自動計算します。<br>クレジット会社によりアドオン率の小数点組込桁数が違う場合は変更または手入力も可能です。<br>見積書/注文書に書き込む場合は、「書類に転記」にチェックしてください。 |
| 下取車登録         | 下取車の登録を行うことで、注文書に下取車データを印字します。そのまま自社の販売車両として在庫車両登録も可能です。                                                                                      |
| 販売諸費用         | 2種類の費用登録パターンを設定できます。設定値は「自社設定の基本レート設定」画面にて編集可能です。                                                                                             |
| 原価・粗利計算機能     | 付属品原価計・課税対象原価計を入力することで、販売総額と車両仕入金額を元に原価・粗利を自動で算出します。                                                                                          |

# 車両整備管理

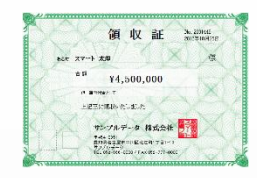

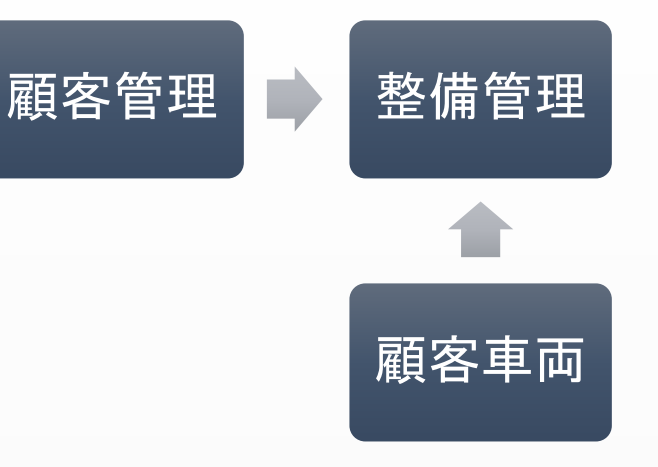

|                                                                                                    |                                                                                                    | All Anno Color Fairs の<br>の の の の の の の の の の の の の の の の の の                                                                                                     | ********************************                                                                                                    | ************************************                                                                                                    | 11<br>12                                                                                                    |
|----------------------------------------------------------------------------------------------------|----------------------------------------------------------------------------------------------------|----------------------------------------------------------------------------------------------------|----------------------------------------------------------------------------------------------------|----------------------------------------------------------------------------------------------------|----------------------------------------------------------------------------------------------------|
| 99000 0 00000           10000 0 00000           10000 0 0000           100000000           100000000           1000000000           1000000000000000000000000000000000000 | *** *** **** **** ****                                                                                                    |                                                                                                    |                                                                                                    | Lange and the second second se | Description         PA         PA |
|                                                                                                    | 1         32.400         (7.67)         0         34.000           2         2.4400         6.617         9         36.000           6         5         7.620         9         56.000           6         5         7.620         76.000         9         76.000           6         7.500         2.978         76.000         76.000         76.000           6         7.300         2.978         76.000         76.000         76.000         76.000         76.000         76.000         76.000         76.000         76.000         76.000         76.000         76.000         76.000         76.000         76.000         76.000         76.000         76.000         76.000         76.000         76.000         76.000         76.000         76.000         76.000         76.000         76.000         76.000         76.000         76.000         76.000         76.000         76.000         76.000         76.000         76.000         76.000         76.000         76.000         76.000         76.000         76.000         76.000         76.000         76.000         76.000         76.000         76.000         76.000         76.000         76.000         76.000         76.000         76. | 1         1         1         1         1         1         1         1         1         1         1         1         1         1         1         1         1         1         1         1         1         1         1         1         1         1         1         1         1         1         1         1         1         1         1         1         1         1         1         1         1         1         1         1         1         1         1         1         1         1         1         1         1         1         1         1         1         1         1         1         1         1         1         1         1         1         1         1         1         1         1         1         1         1         1         1         1         1         1         1         1         1         1         1         1         1         1         1         1         1         1         1         1         1         1         1         1         1         1         1         1         1         1         1         1         1         1 | 1         1         1         1         1         1         1         1         1         1         1         1         1         1         1         1         1         1         1         1         1         1         1         1         1         1         1         1         1         1         1         1         1         1         1         1         1         1         1         1         1         1         1         1         1         1         1         1         1         1         1         1         1         1         1         1         1         1         1         1         1         1         1         1         1         1         1         1         1         1         1         1         1         1         1         1         1         1         1         1         1         1         1         1         1         1         1         1         1         1         1         1         1         1         1         1         1         1         1         1         1         1         1         1         1         1         1 |                                                                                                    | B         B                                                   |

| 整備見積                         | ・納品管理              | CDP | CD    |
|------------------------------|--------------------|-----|-------|
| 機能一覧                         | 印刷書類一覧             |     |       |
| 見積・概算見積作成機能                  | 納品・請求書印刷           | •   | •     |
| 納品請求書作成機能                    | 見積書印刷              | •   | ullet |
| 顧客データ呼出機能                    | 概算見積書印刷            | •   | •     |
| 顧客車両表示機能                     | 作業指示書              | •   | •     |
| 重量税一覧表示機能                    | 売上伝票印刷             | •   | •     |
| 自賠責保険料一覧表示機能                 | 整備売上リスト(集計付)印刷     | •   | •     |
| 修理/部品/作業等600項目収録             | 期間別売上一覧表(集計付)印刷    | •   | ullet |
| レバレート(時間単位の指数計算も可能)          | 顧客毎期間別売上リスト(集計付)印刷 | •   | •     |
| 掛売・現金振分機能                    | 売掛残高リスト印刷          | •   | ullet |
| 現金売上未入金チェック機能                | 領収証の印刷             | •   | •     |
| 月次データ集計機能                    |                    | •   | •     |
| 内税総額表示/外税/ 切替機能              |                    | •   | •     |
| 部品/外注/諸費用の原価→粗利計算機能          |                    | •   | •     |
| データ検索機能                      |                    | •   | •     |
| ◆整備データの管理は見積中/納品済/請求済/の3フェーズ | で分けて管理ができます。       |     |       |

◆データ検索は売上日/作成日/車台番号下4桁/登録番号下4桁/型式/顧客TEL下4桁/顧客名等多岐にわたる条件にて一発絞り込み検索が可能です。

|                              | メニ          | ュー切替                    |                         |                                        | 月次                                | マ売上集計額を確認                                    | 作業デー                 | ータの登録             |          |
|------------------------------|-------------|-------------------------|-------------------------|----------------------------------------|-----------------------------------|----------------------------------------------|----------------------|-------------------|----------|
| <b>き</b> ス                   | ₹-          | リーディーラー                 |                         |                                        |                                   |                                              |                      | Wel               | w<br>bリン |
|                              | 車           | 回整備                     | ▼         現金売上・合計調      | 春求前の納品データを表示!                          | Þ                                 | L                                            | ·通車検査予約 自            | 自動車検査予約 自動車リサイクル  | /        |
|                              | 見積中         | P ●納品済 (                |                         | 商談中/売上/請求済                             | みデータの切替                           |                                              |                      | 🗟 🚔 🔁             |          |
|                              |             |                         |                         |                                        |                                   | 新規作成                                         | 月次集計 作業              | 内容 リスト印刷 プリンタ設定   | 定        |
| تح <sup>ی</sup><br><u>S1</u> | ₹No.<br>003 | 売上日<br>H25.07.24<br>美 装 | ▲ 請求充<br>K1001<br>山田 太郎 | 電話番号<br>052-444-0000<br>090-1000-0000  | 単名/型式<br>トヨタ アルファード<br>DBA-ANH20W | 登録番号/単台番号<br>名古屋 300 ぎ 1234<br>ANH20->>>>876 | 合計金額(視込)<br>¥ 69,000 |                   | 1        |
| <u>S1</u>                    | 005         | H25.07.23<br>車検整備       | K1004<br>鈴木 四朗          | 0532-00-0000<br>090-4000-0000          | ホンダ フィット<br>DBA-GD1               | 名古屋 500 ぬ 1234<br>GD1-1234567                | ¥ 96,340             | □ 入金対象外<br>50,400 |          |
| <u>S1</u>                    | 002         | H25.07.22<br>一般整備       | K1003<br>伊藤 三郎          | 0568-00-0000<br>090-3000-0000          | トライアンフ ボンデビル<br>SMTTJ9157         | 名古屋 C る 8888<br>SMTTJ9157GXXXX797            | <u>¥</u> 7,350       |                   |          |
| <u>_S1</u>                   | 001         | H25.07.21<br>部品・用品      | K1001<br>山田 太郎          | 052 <b>-444-</b> 0000<br>090-1000-0000 | トヨターアルファード<br>DBA-ANH20W          | 名古屋 300ぎ 1234<br>ANH20-XXXX876               | ¥ 125,765            | 大金対象外             |          |
|                              |             |                         |                         |                                        |                                   |                                              |                      |                   |          |
|                              |             |                         |                         |                                        |                                   |                                              |                      |                   |          |
|                              |             |                         |                         |                                        |                                   | 領収証発行                                        |                      | 一々に移動             |          |
|                              |             |                         |                         |                                        |                                   |                                              |                      | データの削除            |          |
|                              |             |                         |                         |                                        |                                   |                                              |                      |                   |          |
|                              | _           | _                       |                         |                                        |                                   |                                              |                      |                   | -        |
| •                            |             |                         |                         |                                        |                                   |                                              |                      |                   | Þ.       |

は現金売上データです。残高欄で入金チェックができます。

■は掛売データのため入金対象外になります。請求管理にて入金処理を行ってください。

## 車両整備データのメイン管理画面

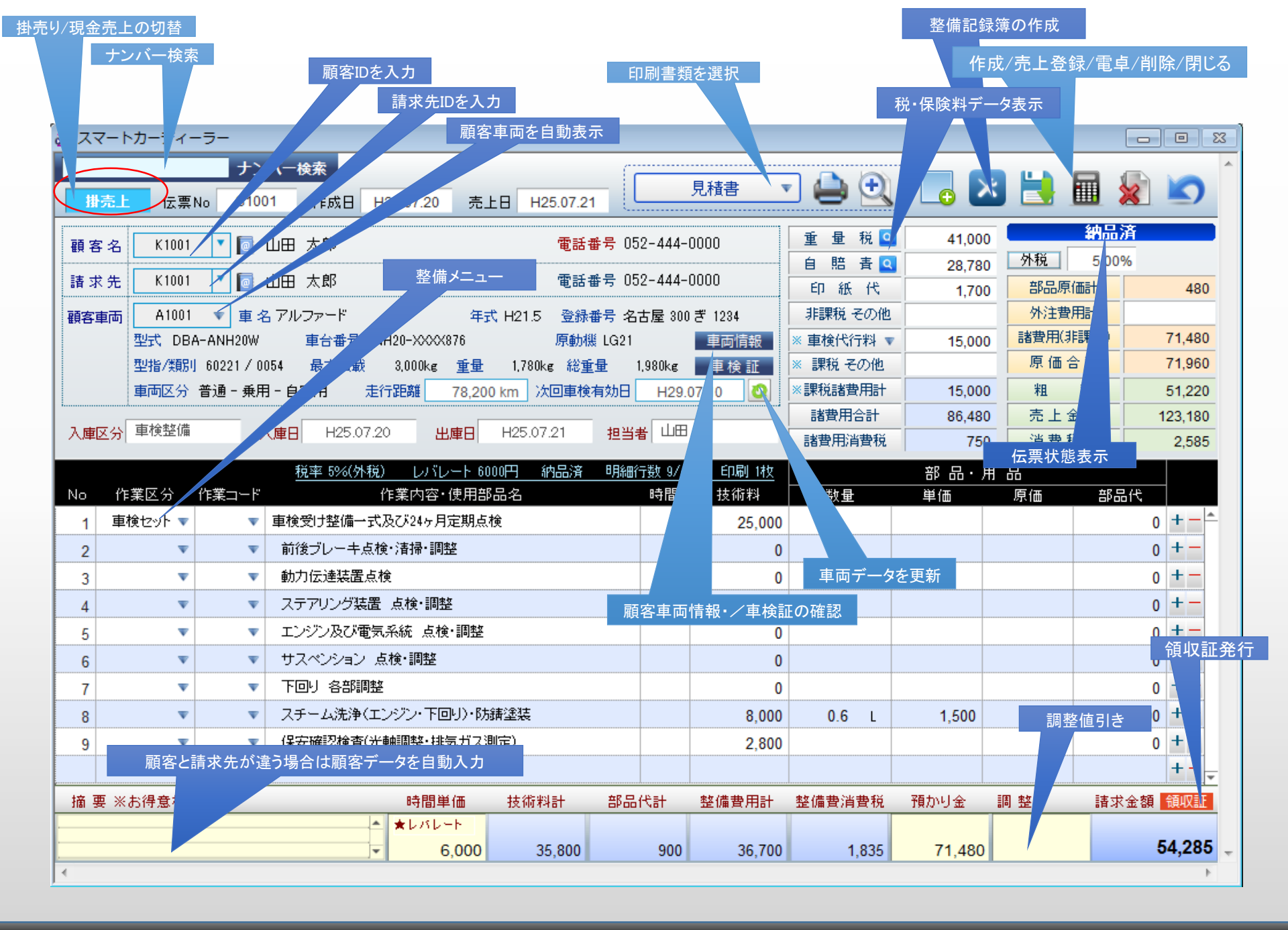

### 車両整備データの作成画面

点検項目の全件一括チェック

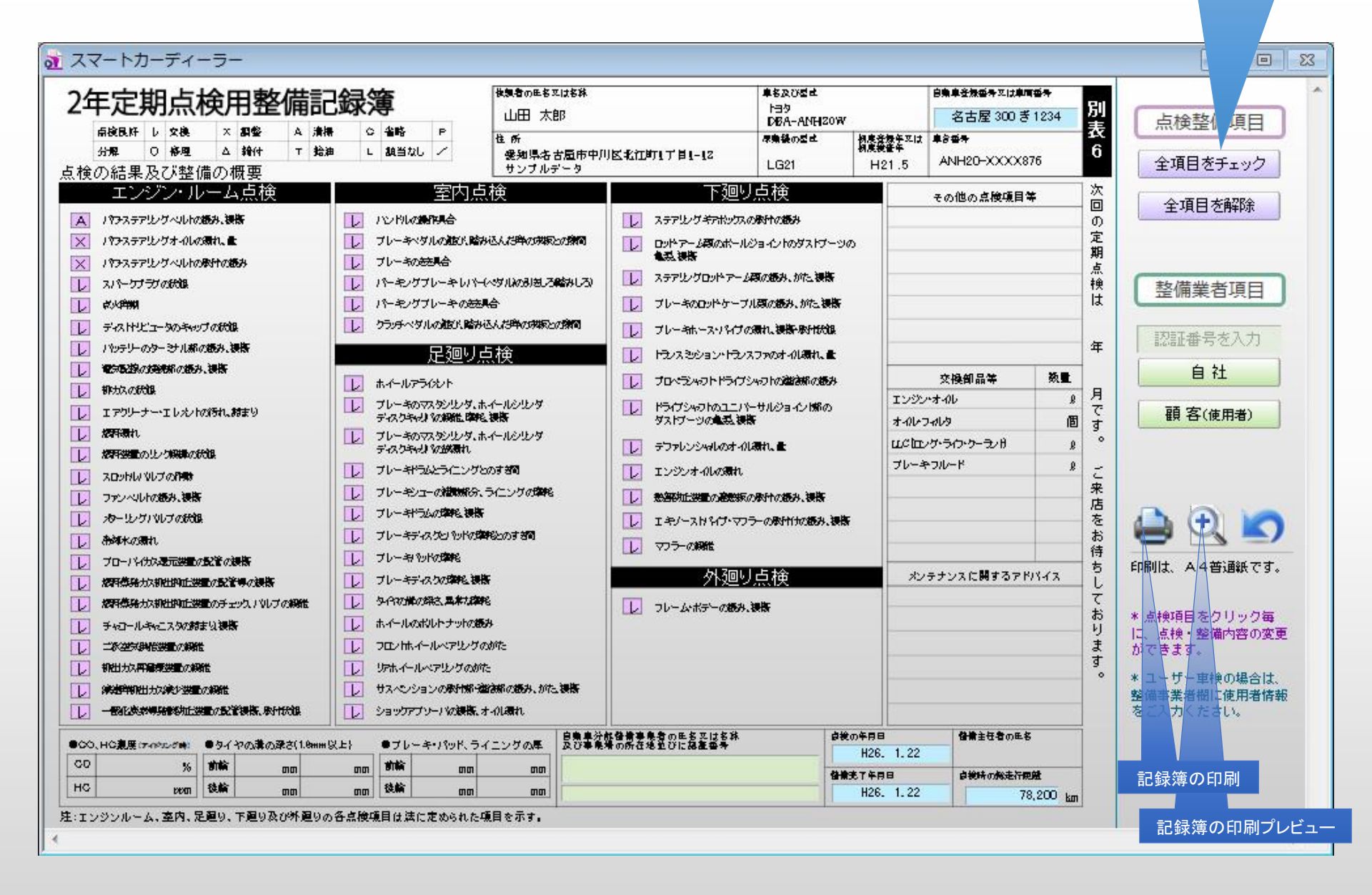

| 車両整備画面(   | こついて…                                                                                                    |
|-----------|----------------------------------------------------------------------------------------------------|
| 掛売/現金     | 掛売り/現金売上の切替が可能です。掛売伝票は合計請求計算の対象データになります。<br>*変更する場合は売上日を先に確定してください。                                               |
| 顧客ID      | 顧客データに登録済の顧客情報をIDまたは項目右のボタンにて顧客リストから選択できます。                                                                       |
| 請求先ID     | 請求先として顧客データに登録済の顧客情報をIDまたは項目右のボタンにて顧客リストから選択できます。請求先IDが売上・売掛残<br>金計算の対象です。保険請求など顧客と請求先が相違する場合は、摘要欄に顧客情報を自動で入力します。 |
| 車 両       | 顧客車両の一覧を表示します。選択するだけで車両情報を呼び出して自動入力できます。                                                                          |
| 車検証確認     | 車両データ登録時に取り込んだ車検証の画像を拡大表示して確認できます。                                                                                |
| 入庫区分      | 車両の入庫区分として車検整備・一般修理等の内容を選択してください。※入力必須項目です。                                                                       |
| 作業区分      | 作業明細欄の作業区分を指定して項目右の作業コードをドロップダウン表示で対象の整備内容・部品名を選択できます。                                                            |
| 作業データ     | 明細欄に600項目以上の汎用作業データを収録しております。※編集も可能です。                                                                            |
| レバレート     | 指数(時間単位の作業単価)を設定できます。規定値は自社設定にて変更可能です。                                                                            |
| 消費税切替     | 外税/内税(総額表示)計算への切替も可能です。規定値・規定税率は自社設定画面で設定可能です。                                                                    |
| 預かり金      | 車検諸費用等の前受け金を入力することで、請求額に反映します。                                                                                    |
| 調 整 値 引 き | 総額からの調整値引金額を自動で消費税計算/調整値引額に分けて伝票明細欄に自動書込みします。表示内容を確認してください。                                                       |
| 見積登録      | 見積書・概算見積書・作業指示書の印刷・登録ボタンで見積保存をすることで、売上前の見積中データとして保存されます。                                                          |
| 売 上 登 録   | 納品請求書・売上伝票の印刷・登録ボタンで売上登録をすることで、納品済整備データとして保存されます。                                                                 |
| 請 求 済     | 掛売データを整備請求管理で締切処理をすることで請求済データとして保存され、以降はデータ変更ができなくなります。                                                           |
| 入金処理      | 【現金売上】の場合は、整備メイン管理画面の売上リストの残高のチェックボックスにチェックを入れることで入金済となります。<br>【掛売り】の場合は、整備請求管理にて締切処理時に合計入金額を入力することで残高に反映されます。    |

### 前月・次月データへ移動

納品済、請求済、未入金(現金売上)別に検索も可

| 読上集計         | 2013 年                                                                | 7月                                                                                                    |                                                                                                    |                                                                                                    |                                                                                                    |                                                                                                    |                                                                                                    |                                                                                                    |                                                                                                    |                                                                                                    |
|--------------|-----------------------------------------------------------------------|----------------------------------------------------------------------------------------------------|----------------------------------------------------------------------------------------------------|----------------------------------------------------------------------------------------------------|----------------------------------------------------------------------------------------------------|----------------------------------------------------------------------------------------------------|----------------------------------------------------------------------------------------------------|----------------------------------------------------------------------------------------------------|----------------------------------------------------------------------------------------------------|----------------------------------------------------------------------------------------------------|
|              |                                                                       |                                                                                                    |                                                                                                    | ±(                                                                                                    |                                                                                                    |                                                                                                    |                                                                                                    |                                                                                                    |                                                                                                    |                                                                                                    |
|              |                                                                       | 部品代<br>28,0<br>諸費用                                                                                                    | 計 技術<br>00 114<br>計 諸費                                                                                                    | 料計 整備<br>,415<br> 用計 諸費                                                                                                    | 費税込計<br>142,415<br>用税込計<br>447,420                                                                                                    | 消費税<br>7,120<br>消費税                                                                                                    | 部品原価計<br>12,330<br>諸費用原価計                                                                                                    | 外注費合計                                                                                                    | 原価合計                                                                                                    | 粗利合計                                                                                                    |
|              | +0.00 10                                                              | 51,3                                                                                                    |                                                                                                    | ,420                                                                                                    | 147,420                                                                                                    | 1,500                                                                                                    | 117,420                                                                                                    |                                                                                                    | 129,750                                                                                                    | 160,065                                                                                                    |
| 車区分 / 請求先    | 部品代                                                                   | 技術料課税費用                                                                                                    | 整備費計<br>諸費用計                                                                                                    | 消費税<br>消費税                                                                                                    | 部品原価 諸費用原価                                                                                                    | 外注費                                                                                                    | 原価計                                                                                                    | 粗利益                                                                                                    | 売上額(税込)                                                                                                    | 残金                                                                                                    |
| 品·用品<br>日 太郎 | 900<br>71,480                                                         | 35,800<br>15,000                                                                                                    | 36,700<br>86,480                                                                                                    | 1,835<br>750                                                                                                    | 480<br>71,480                                                                                                    |                                                                                                    | 71,960                                                                                                    | 51,220                                                                                                    | 125,765                                                                                                    | 入金対象外<br>54,285                                                                                                    |
| 般整備<br>泰 三郎  | 2,500                                                                 | 4,500                                                                                                    | 7,000                                                                                                    | 350<br>0                                                                                                    | 1,500                                                                                                    |                                                                                                    | 1,500                                                                                                    | 5,500                                                                                                    | 7,350                                                                                                    | □ <mark>未回収</mark><br>7,350                                                                                                    |
| 検整備<br>木 四朗  | 0<br>45,940                                                           | 33,000<br>15,000                                                                                                    | 33,000<br>60,940                                                                                                    | 1,650<br>750                                                                                                    | <mark>4</mark> 5,940                                                                                                    |                                                                                                    | 45,940                                                                                                    | 48,000                                                                                                    | 96,340                                                                                                    | □ 入金対乗外<br>50,400                                                                                                    |
| 装<br>日 太郎    | 24,600                                                                | 41,115                                                                                                    | 65,715                                                                                                    | 3,285<br>0                                                                                                    | 10,350                                                                                                    |                                                                                                    | 10,350                                                                                                    | 55,365                                                                                                    | 69,000                                                                                                    | □ 入金対象外<br>69,000                                                                                                    |
|              |                                                                       |                                                                                                    |                                                                                                    |                                                                                                    |                                                                                                    |                                                                                                    |                                                                                                    |                                                                                                    |                                                                                                    |                                                                                                    |
|              |                                                                       |                                                                                                    |                                                                                                    |                                                                                                    |                                                                                                    |                                                                                                    |                                                                                                    |                                                                                                    |                                                                                                    |                                                                                                    |
|              |                                                                       |                                                                                                    |                                                                                                    |                                                                                                    |                                                                                                    |                                                                                                    |                                                                                                    |                                                                                                    |                                                                                                    |                                                                                                    |
|              |                                                                       |                                                                                                    |                                                                                                    |                                                                                                    |                                                                                                    |                                                                                                    |                                                                                                    |                                                                                                    |                                                                                                    |                                                                                                    |
|              |                                                                       |                                                                                                    |                                                                                                    |                                                                                                    |                                                                                                    |                                                                                                    |                                                                                                    | a 14                                                                                                    | 000 455                                                                                                    |                                                                                                    |
|              | ■区分 / 請求先<br>品・用品<br>引 太郎<br>受整備<br>素 三郎<br>黄整(備<br>素 四朗<br>装<br>引 太郎 | 部品代<br>非課税費用       1、市品     900       1、太郎     71,480       受整備     2,500       第三郎     0       第三郎     24,600       1、太郎     24,600 | 諸書用:       31,5         部品代       技術料         超分/請求先       非課税費用         部品代       技術料         第2分/請求先       900         3.太郎       71,480         3.太郎       71,480         3.太郎       2,500         資整備       0         3.3,000       45,940         支配別       45,940         45,940       15,000         疑望備       24,600         41,115       15,000         其       24,600         41,115       15,000         其       15,000         其       24,600         41,115       15,000 | 諸費用計     諸費       31,500     117       部品代     技術料     整備費計       超分/請求先     非課税費用     課税費用       高・用品     900     35,800     36,700       3 太郎     71,480     15,000     86,480       段整備     2,500     4,500     7,000       第 三郎     33,000     33,000       第 三郎     33,000     33,000       第 三郎     33,000     60,940       第 三郎     24,600     41,115     65,715       3 太郎     15,000     60,940 | 諸費用計         諸費用計         諸費用計         諸費税           超公分/請求先         非課税費用         課税費用         諸費用計         消費税           品・用品         900         35,800         36,700         1.835           日本部         71,480         15,000         86,480         750           安整備         2,500         4,500         7,000         350           電路         0         33,000         33,000         1.650           完 四原則         45,940         15,000         60,940         750           疑 二部         0         33,000         33,000         1.650           文 四原則         45,940         15,000         60,940         750           疑 二         24,600         41,115         65,715         3,285           3 太郎         0         0         0         0 | 諸費用計         諸費用計         諸費用計         諸費用計         諸費用損         117,420           超公/請求先         第品代         技術料         整備費計         消費税         部品原価           高・用品         900         35,800         36,700         1.835         480           高・用品         900         35,800         36,700         1.835         480           高、木郎         71.480         15,000         86,480         750         71.480           酸整備         2,500         4,500         7,000         350         1,500           雪 三郎         0         33,000         33,000         1.650         1,500           空壁備         0         33,000         33,000         1.650         1,5940           空壁備         0         33,000         1.650         1,5940         1,5000         60,940         750         45,940           3 太郎         0         11,115         65,715         3,285         10,350         10,350 | 諸書用計         諸書用計         諸書用         諸書用         諸書用         消費税         消費税         消費税         消費税         1,500         1,500         1,500         1,500         1,500         1,500         1,500         1,500         1,500         1,500         1,500         1,500         1,500         1,500         1,500         1,500         1,500         1,500         1,500         1,500         1,500         1,500         1,500         1,500         1,500         1,500         1,500         1,500         1,500         1,500         1,500         1,500         1,500         1,500         1,500         1,500         1,500         1,500         1,500         1,500         1,500         1,500         1,500         1,500         1,500         1,500         1,500         1,500         1,500         1,500         1,500         1,500         1,500         1,500         1,500         1,500         1,500         1,500         1,500         1,500         1,500         1,500         1,500         1,500         1,500         1,500         1,500         1,500         1,500         1,500         1,500         1,500         1,500         1,500         1,500         1,500         1,500         1,500         1,500         1,500 | 諸費用計<br>31,500         諸費用計<br>117,420         諸費用税込計<br>147,420         消費税<br>15,000         諸費用係価計<br>117,420           超分/請求先         非課税費用         課税費用         諸費用計<br>諸費用計         消費税         部品の<br>部         小注費         原価計           品・用品         900         35,800         36,700         1.835         480         71.960           品・用品         900         35,800         36,700         1.835         480         71.960           温 太郎         71.480         15,000         86.480         750         71.480         71.960           建築備         2,500         4,500         7,000         350         1,500         8           空間         45.940         15,000         60.940         750         45.940         45.940           整整備         0         33,000         33,000         1.650         9         10.350           電開         45.940         15.000         60.940         750         45.940         45.940           基         24,600         41.115         65.715         3.285         10.350         10.350 | 諸費用計         諸費用計         諸費用計         諸費用計         諸費用計         諸費用計         消費税         諸費用原価計         外注費           超分/請求先         部品代         技術料         整備費計         消費税         部品原価 | 諸費用計         諸費用許         諸費用稅込計         消費稅         諸費用原価計         外注費合計         原価合計           250/13次先         第第4次目         第次規料         整備費計         消費稅         部50.9%         117.420         1.500         117.420         129.750           250/13次先         第第4次目         第第4次用品         部25.9%         第次目標         第2.9%         第         第         129.750           201/13次先         第第4次目標         第第4次目標         第         第         第         第         129.750           201/13次先         第第4次目標         第         第         第         第         1         1         1         1         1         1         1         1         1         1         1         1         1         1         1         1         1         1         1         1         1         1         1         1         1         1         1         1         1         1         1         1         1         1         1         1         1         1         1         1         1         1         1         1         1         1         1         1         1         1         1         1         1         1         1 |

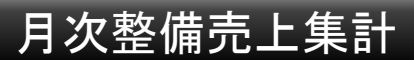

| 😼 スマート | カーディーラー     | -                   |     | 新規データの作成  |
|--------|-------------|---------------------|-----|-----------|
| 作業     | 镫録          | 指数は時間単位を入力          | _   | データの登録/保存 |
| 作業     | <u>コ</u> ード |                     | (   | 新胡        |
| 作講     | 〔種別         |                     |     | 4VI AX.   |
| 作業内容·用 | 品等          |                     |     | 登録        |
| 時間(    | (指数)        |                     |     | 881" 7    |
| ł      | 支術料         | ¥0 (時間(指数)×時間単価)    |     | 6016      |
| 作業コード  | 作業種別        | 作業内容·部品名等           | 時間  | 技術料       |
| 1      | 一般修理        | ABSコントロールユニット取替左右前後 | 0.0 | 0 🖸 🕂     |
| 2      | 一般 1        | ₣業データクリックして編集できます。  | 0.0 | 0 🕄       |
| 3      | 一般修理        | ABSホ、パピードセンサ取替左右前後  | 0.0 | 0 😮       |
| 4      | 一般修理        | ATオイルバンパッキン取替       | 0.0 | 0 😮       |
| 5      | 一般修理        | ATオイルバン取替           | 0.0 | 0 😮       |
| 6      | 一般修理        | ATミッションコンビュータ取替     | 0.0 | 0 😮       |
| 7      | 一般修理        | AT取替                | 0.0 | 0 😮       |
| 8      | 一般修理        | Vベルト取替              | 0.0 | 0 😮       |
| 9      | 一般修理        | アクセルワイヤ取替           | 0.0 | 0 😮       |
| 10     | 一般修理        | アッパーアーム取替左右         | 0.0 | 0 🔕 🖵     |
|        |             | Å                   |     | -         |
| 1      |             |                     |     | 4         |

整備作業に600項目の汎用作業データを収録しております。

## 整備用作業データの登録

# 整備請求管理

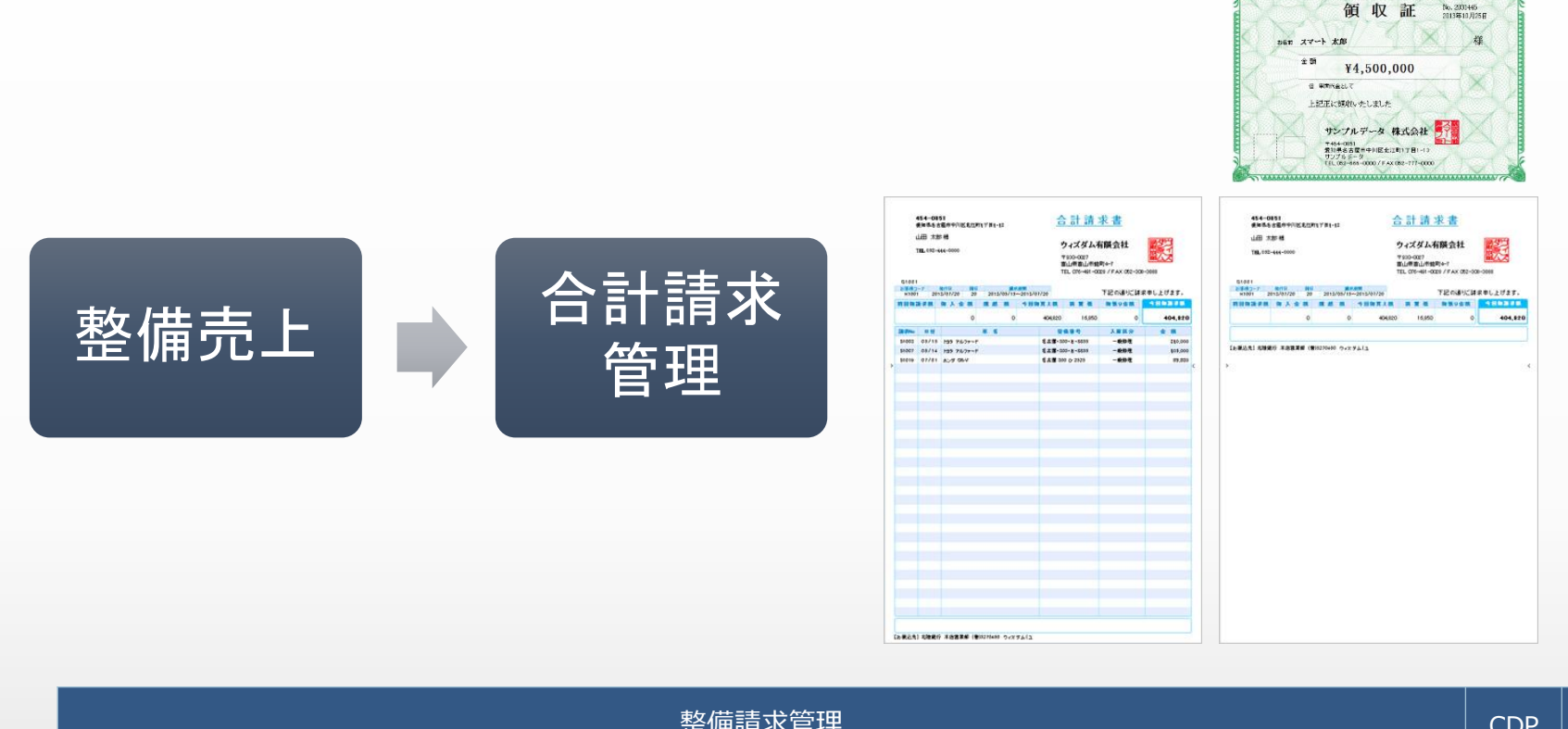

| 整備請求管理    |            |   |   |  |
|-----------|------------|---|---|--|
| 機能一覧      | 印刷書類一覧     |   |   |  |
| 合計請求書作成機能 | 合計請求書 (鑑)  |   | • |  |
| 入金処理機能    | 合計請求書(明細付) | ● | • |  |
| 請求データ検索機能 | 請求対象一覧印刷   | • | • |  |
|           | 請求済リスト印刷   | • | • |  |
|           |            |   |   |  |

◆データ検索は請求先ID/請求書NO./請求月「2013/6」/締切日「2013/6/30」にて一発絞り込み検索が可能です。

|         |                | 月または次回 <u>の</u> 請 | 「求対象を確認」                                                                   |          |                |                |               |
|---------|----------------|-------------------|----------------------------------------------------------------------------|----------|----------------|----------------|---------------|
| メニューの切替 |                |                   |                                                                            |          |                |                |               |
|         |                |                   |                                                                            |          |                |                |               |
| スマートカ   | コーディーラー        |                   |                                                                            |          |                |                | - 0 %         |
|         |                |                   |                                                                            |          |                |                | ^             |
| 整       | 備請求管」          | é 🔻               |                                                                            |          |                |                |               |
|         |                | 1                 |                                                                            |          |                |                | -             |
|         | 請求対象確認         |                   |                                                                            |          |                |                | <u> </u>      |
|         |                | Q 全表示             |                                                                            |          | 新担作成           |                |               |
|         |                |                   |                                                                            | ± -+>\$5 | <b>和I</b> 現TFR | クストロル町         | 7929設定        |
| 計入KINO  | 音水元1音#R-       |                   |                                                                            |          |                |                | <b>^</b>      |
| G1002   | к1004<br>鈴木 四朗 | 0532-00-0000      | 0 0 96,340 2,400 45,940 50<br>■請求期間:2013/07/23~2013/07/31 ■ 発行日:2013/07/31 | 50,400   |                | Ð.             | 締切の取消         |
| - 100 I | K1001          | 052-444-0000      | 0 0 194,765 5,870 71,480 12                                                | 23,285   |                | $(\mathbf{A})$ | (ở là ở Đaời) |
| G1001   | 山田太郎           |                   | ■ 請求期間:2013/07/21~2013/07/31 ■ 発行日:2013/07/31                              |          |                |                | 都市のの知知言       |
|         |                |                   |                                                                            |          |                |                |               |
|         |                |                   | 対象の建立二                                                                     |          | 重h             |                |               |
|         |                |                   | 対象の請求す                                                                     |          | 剚              |                |               |
|         |                |                   |                                                                            | -        | <br>合計請求書の     | 印刷/プレ          | ビュー           |
|         |                |                   |                                                                            |          |                |                |               |
|         |                |                   |                                                                            |          |                |                |               |
|         |                |                   |                                                                            |          |                | 請求データ          | の取消し          |
|         |                |                   |                                                                            |          |                |                |               |
|         |                |                   |                                                                            |          |                |                |               |
|         |                |                   |                                                                            |          |                |                |               |
|         |                |                   |                                                                            |          |                |                |               |
|         |                |                   |                                                                            |          |                |                |               |
|         |                |                   |                                                                            |          |                |                | •             |
| _       |                |                   |                                                                            |          |                |                |               |
| 1.4     |                |                   |                                                                            |          |                |                | 4             |

## 合計請求データのメイン管理画面

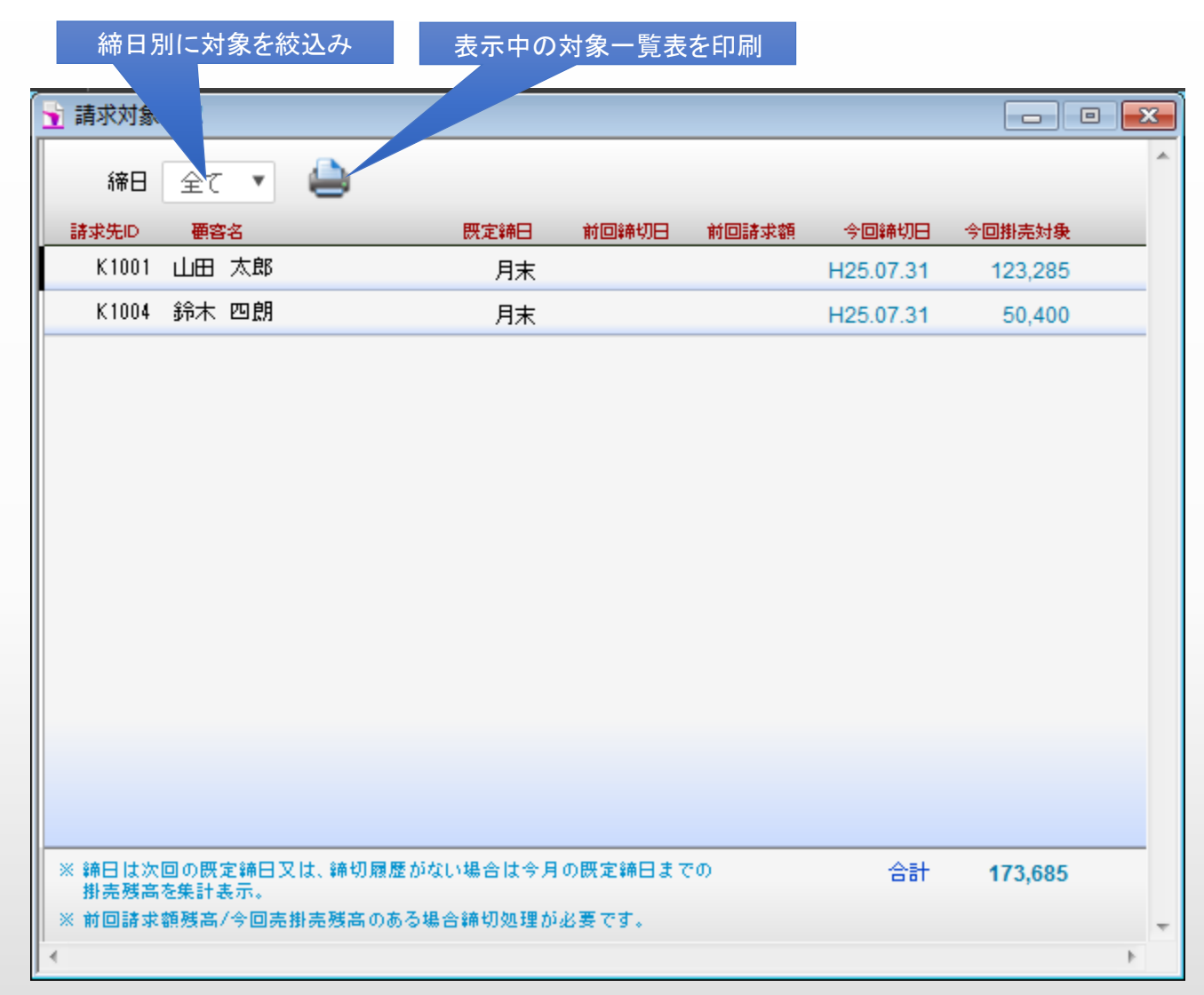

請求書作成前にまずは請求対象者を確認できます。 前月の繰越残高の有無・規定締日までの売掛整備代金の有無。

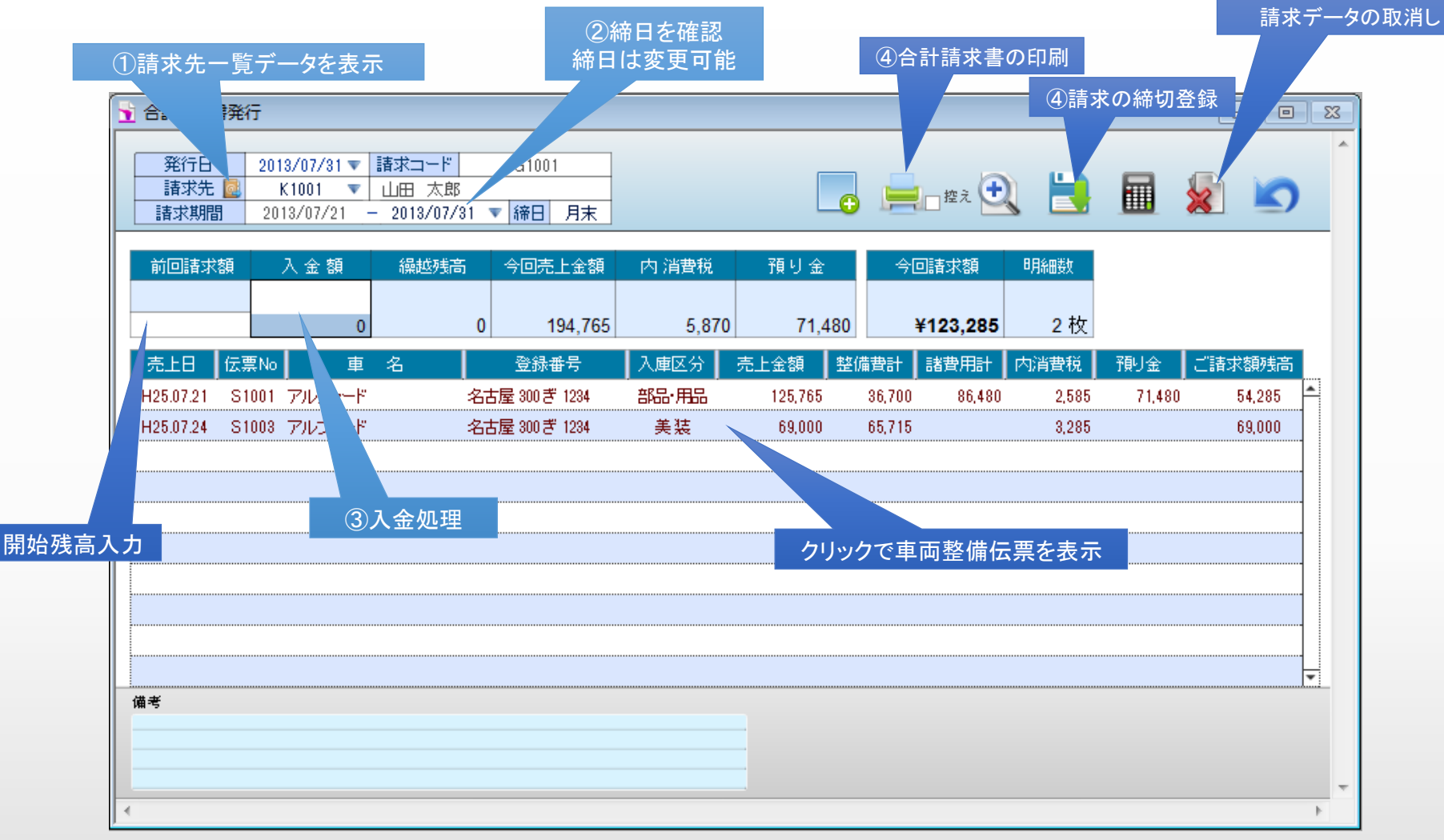

※初めて締切処理を行う請求先で現在売掛残高がある場合のみ、開始残高を入力してください。

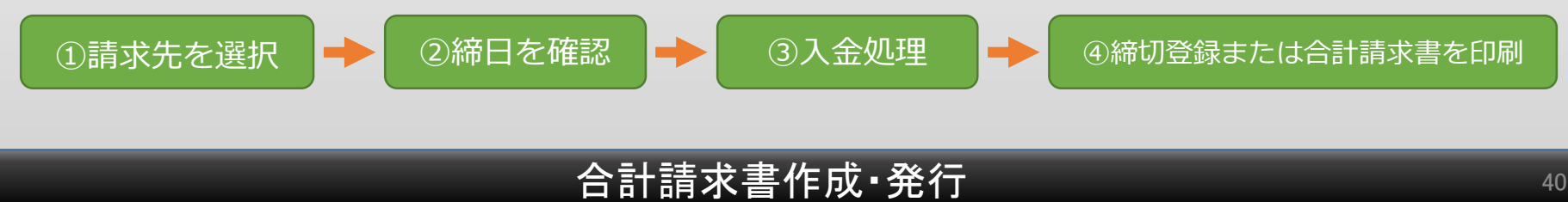

| 請求書作成画面について… |                                                                                                    |  |  |  |
|--------------|----------------------------------------------------------------------------------------------------|--|--|--|
| 請求対象の確認      | 前回の請求から今回の締日までの売掛金および繰越残高のある請求先を表示します。初めて締切り処理をおこなう請求先の場合は、<br>今月の締日までの売掛請求データを表示します。                                                                           |  |  |  |
| 請求先          | 請求先を選択することで、請求対象データがある場合は請求金額を自動集計します。                                                                                                    |  |  |  |
| 請求期間         | 前回の請求締日の翌日から今回の規定の請求締日までの期間を集計します。例外的な締日変更が必要な場合は締日変更も可能です。<br>*初めて締切登録を行う請求先は、最初の対象整備データ売上日から今月の規定締日までの自動集計します。                                                |  |  |  |
| 請求対象整備データ    | 請求データは、請求先の対象締日にあわせて整備売掛データから自動計算します。入金処理をすることで、繰越残高および今回請<br>求額を自動計算して、正確な合計請求書を発行できます。<br>締切り処理を行うと対象の整備売上データの編集はできません。※締切の取り消しを参照                            |  |  |  |
| 開始残高         | ソフトウェア導入前に請求/売掛残高がある場合の開始残高を入力することで引き続き請求管理を行うことができます。                                                                                                    |  |  |  |
| 合計請求書の印刷     | 合計請求書(鑑・明細付)の印刷が可能です。※ <u>明細印刷は30行まで対応しております。</u>                                                                                                    |  |  |  |
| 締切の取消し       | 請求金額の正確性を保つため締切り処理後のデータの変更はできません。掛売整備データの修正、入金額の変更をする場合は請求<br>締切を取消して、対象掛売整備データ等の変更/修正後、再度締切処理を行ってください。<br>※締切の取消しを行う場合は、直前の締切データの順で取消していきます。中間締切データの取消しはできません。 |  |  |  |

# 登録申請書類の作成

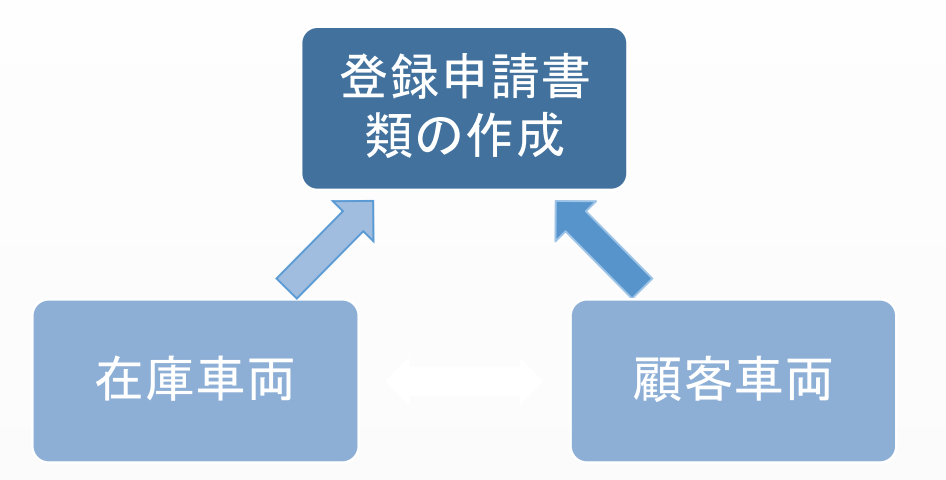

## スマートカーディーラープレミアム版限定機能!

カーディーラーの在庫車両、顧客車両データをそのままスマート陸運の登録申請書類データにボタンひと つでかんたん転記。顧客データも所有者・使用者・旧所有者欄への自動入力が可能です。

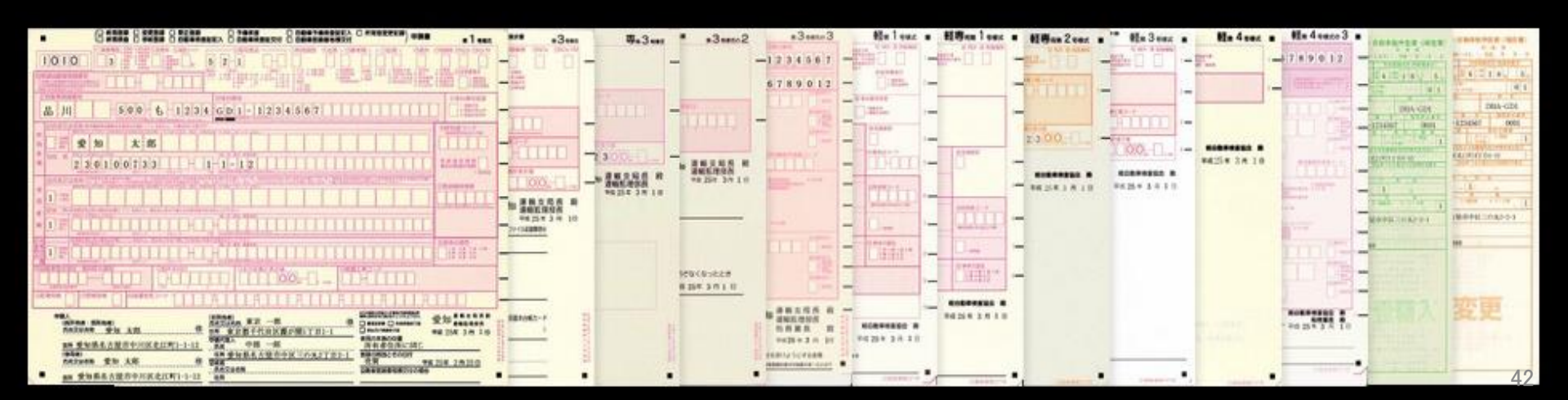

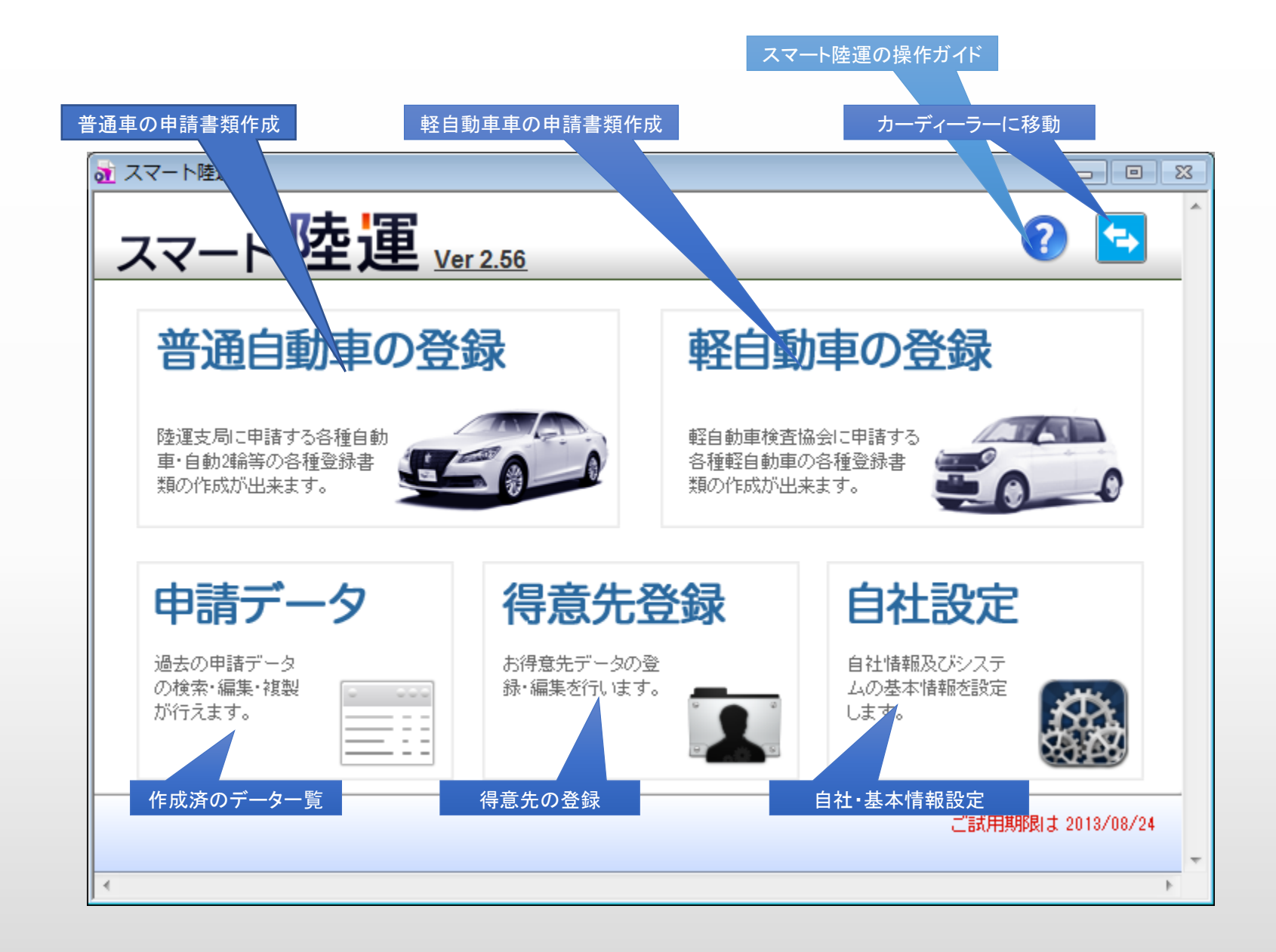

### 申請書発行スマート陸運の起動画面

#### ♂ スマート陸運 - O X 自社・基本情報設定 プリンターの変更等 自社情報設定 帳票年号·重量税還付用金融機関 他のメニューに戻る ■ 帳票用年号: 平成 v 人格区分: v ■ 自動重税申告書用 ▲自社or管理者名: 商品車 古物商許可番号: 自社名フリガナ: 重量税還付用金融機関 金融機関名 機関種別: v ۳ 役職: 支店名·支店種別: v 代表者名: □座番号·□座種別: 印字開始位置の調整 🛨 Ŧ: ※ハイフンなしで入力 印刷オプション ※OCR用紙と税申告書が対象 住所: OCR印字開始位置調整 印字テスト 丁目 ●標準 ○上に2ポイント ○左・上に各2ポイント 丁目·番地: 印刷オブション ○下に2ポイント ○左・下に各2ポイント 住所コード: × クイック印刷 ○左に2ポイント ○右・上に各2ポイント ×ローマ字マーク TEL: ○右に2ポイント ○右・下に各2ポイント その他設定・データのバックアップ・復 EMAL: データのバックアップの作成 管轄陸運局: データのバックアップ 🗮 重量税額設定 自社or管理者名、郵便番号、住所、電話番号などに変更があった場合 は、ライセンスキーの更新が必要です。更新事務手数料(1,050円税込) 代理人マスター 前回 ライセンスキーの認証が必要です。 データの復元 URLの編集・修正 カスタムオブションコード: 標準 Ver 2.56 サポートメール送信機能 バックアップ済みのデータを復元 ライセンス登録キーの認証ボタン

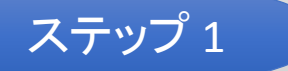

プレミアム版をご使用いただく場合はスマート陸運の設定・ライセンス認証を行ってください。

|                     |                               | 閉じる   |
|---------------------|-------------------------------|-------|
|                     |                               |       |
|                     |                               |       |
| ▶ 代理人マスター登録         |                               |       |
| 代理人の登録              |                               | 登録/保存 |
|                     |                               |       |
| 夕称. 氏夕·             |                               |       |
|                     |                               | 登録    |
| (住所:                |                               |       |
| TEL:                |                               |       |
| 登録後の内容の変更は下記のリストで直接 | 登録済みの代理人データの編集 <sub>ます。</sub> |       |
| No 名称·氏名            | 住加                            | TEL   |
|                     |                               |       |
|                     |                               |       |
|                     |                               |       |
|                     |                               |       |
|                     |                               |       |
|                     |                               | ▼ .   |
|                     |                               | Þ     |

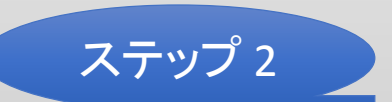

代理人データを登録することで、申請データの代理人欄の入力時に代理人情報を一括入力できます。

| 特息元く                                                                                                    | <b>メ</b> ツー |                                                                     | 登録/保存                                                                              | <b></b> )                                      |
|----------------------------------------------------------------------------------------------------|-------------|---------------------------------------------------------------------|------------------------------------------------------------------------------------|------------------------------------------------|
| 得意先コード                                                                                                    | S1001       | -                                                                   |                                                                                    |                                                |
| 氏名又は会社                                                                                                    | 名 山田 太郎     |                                                                     | 新規デ                                                                                | 一夕作成                                           |
| フリガナ                                                                                                    | ヤマダ 夕口      | ל<br>ל                                                              |                                                                                    |                                                |
| 〒/住所                                                                                                    | 4540851     | 愛知県名古屋市中川区北江町                                                       | 顧客データ                                                                              | に置き換え                                          |
| 丁目/番地                                                                                                    | 1 丁目        | 1-12                                                                |                                                                                    |                                                |
| 住所コード                                                                                                    | 230100733   | [コード検索]                                                             | カーディーラ・<br>に置き換える                                                                  | ーの顧客データ<br>っことができます。                           |
| 電話番号                                                                                                    | 052 -       | 444 - 0000                                                          |                                                                                    |                                                |
|                                                                                                    |             |                                                                     |                                                                                    |                                                |
| No 名称·氏名                                                                                                    |             | 住所                                                                  | 住所コード                                                                              |                                                |
| No         名称·氏名           S1001         山田 太郎                                                                                           |             | 住 所 愛知県名古屋市中川区北江                                                    | (主所二一ド<br>■町1丁目1-12 230100733                                                      | t) 🖸 📩                                         |
| No         名称·氏名           S1001         山田 太郎           S1002         石川 二郎                                                             |             | 住所       愛知県名古屋市中川区北江       愛知県豊田市若林西町西葉                            | 住所コード<br>西丁1丁目1-12 230100733<br>山46 235102148                                      | <u>^</u> © ∬                                   |
| No         名称·氏名           S1001         山田 太郎           S1002         石川 二郎           S1003         伊藤 三郎                               |             | 住所       愛知県名古屋市中川区北江       愛知県豊田市若林西町西葉       愛知県小牧市新小木3丁目3        | (主所二一ド<br>電丁1丁目 1-12 230100733<br>転し46 235102148<br>32 235180977                   | ▲ © ()<br>© ()<br>© ()                         |
| No         名称·氏名           S1001         山田 太郎           S1002         石川 二郎           S1003         伊藤 三郎           S1004         鈴木 四朗 |             | 住所<br>愛知県名古屋市中川区北江<br>愛知県豊田市若林西町西葉<br>愛知県小牧市新小木3丁目3<br>愛知県豊橋市神野新田町字 | 住所コード<br>町1丁目1-12 230100733<br>1146 235102148<br>32 235180977<br>京ノ割20-3 235000472 | ▲ 3 ()<br>3 ()<br>3 ()<br>3 ()<br>3 ()<br>3 () |

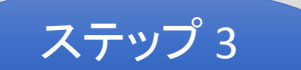

得意策データを登録することで、申請データ作成時に所有者/使用者情報をかんたんに入力できます。

| ₫ スマート陸運                                                                                                    |                                                                         |                                               |  |  |  |  |  |
|----------------------------------------------------------------------------------------------------|-------------------------------------------------------------------------|-----------------------------------------------|--|--|--|--|--|
| 新規データ 違 データ削除 🕴 デ                                                                                                    | ータ検索 🧸 軽自動車 🔄 自社情報設定                                                    |                                               |  |  |  |  |  |
|                                                                                                    |                                                                         | ·····································         |  |  |  |  |  |
|                                                                                                    |                                                                         |                                               |  |  |  |  |  |
| <u>使用者</u><br><u>単両D 単名</u><br><b>1</b><br><b>2</b><br><b>1</b><br><b>1</b><br><b>1</b><br><b>1</b><br><b>1</b><br><b>1</b><br><b>1</b><br><b>1</b>                                                                                                    | <u> 登録番号 車台番号 要容名</u> 名古屋 300 ぎ 1234 ANH20-XXXX876 山田 太郎                | ▲ ● ● ● ● ● ● ● ● ● ● ● ● ● ● ● ● ● ● ●       |  |  |  |  |  |
| 車両情報 A1002 ヴィッツ                                                                                                    | 名古屋 300 あ 8888 SCP90-XXX0199 山田 太郎                                      | <b>₽</b> ■■■■■■■■■■■■■■■■■■■■■■■■■■■■■■■■■■■■ |  |  |  |  |  |
| ・・・・・・・・・・・・・・・・・・・・・・・・・・・・・・・・・・・・                                                                                                    | 名古屋 C る 9999 SMTTJ9157GXXX797 伊藤 三島<br>名古屋 500 ぬ 9090 GD1-1234567 鈴木 四島 | <u>з</u><br>Я                                 |  |  |  |  |  |
| 登録番号     □     □     □     □     □     □     □     □     □     □     □     □     □     □     □     □     □     □     □     □     □     □     □     □     □     □     □     □     □     □     □     □     □     □     □     □     □     □     □     □     □     □     □     □     □     □     □     □     □     □     □     □     □     □     □     □     □     □     □     □     □     □     □     □     □     □     □     □     □     □     □     □     □     □     □     □     □     □     □     □     □     □     □     □     □     □     □     □     □     □     □     □     □     □     □     □     □     □     □     □     □     □     □     □     □     □     □     □     □     □     □     □     □     □     □     □     □     □     □     □     □     □     □     □     □     □     □     □     □     □     □     □     □     □     □     □     □     □     □     □     □     □     □     □     □     □     □     □     □     □     □     □     □     □     □     □     □     □     □     □     □     □     □     □     □     □     □     □     □     □     □     □     □     □     □     □     □     □     □     □     □     □     □     □     □     □     □     □     □     □     □     □     □     □     □     □     □     □     □     □     □     □     □     □     □     □     □     □     □     □     □     □     □     □     □     □     □     □     □     □     □     □     □     □     □     □     □     □     □     □     □     □     □     □     □     □     □     □     □     □     □     □     □     □     □     □     □     □     □     □     □     □     □     □     □     □     □     □     □     □     □     □     □     □     □     □     □     □     □     □     □     □     □     □     □     □     □     □     □     □     □     □     □     □     □     □     □     □     □     □     □     □     □     □     □     □     □     □     □     □     □     □     □     □     □     □     □     □     □     □     □     □     □     □     □     □     □     □     □     □     □     □     □     □     □     □     □     □     □     □     □     □     □     □     □     □     □     □ |                                                                         | <br><u> </u>                                  |  |  |  |  |  |
| ー<br>車<br>対象の顧客車両選                                                                                                    | 訳することで車両データ・顧客データを一括入力                                                  | 車両総重量 kg                                      |  |  |  |  |  |
|                                                                                                    |                                                                         | 然料の種類                                         |  |  |  |  |  |
| スマートカーディーラーに登録中の顧客車両                                                                                                    |                                                                         |                                               |  |  |  |  |  |
|                                                                                                    | 走行距離表示    重量税区分    重量税納                                                 | 付区分 用途(税申告用)                                  |  |  |  |  |  |
|                                                                                                    |                                                                         |                                               |  |  |  |  |  |
| 所有権解除依頼書 🔍 🖨 理由書 🔍 🖨 遺産分割協議書 🔍 🖨 字光式番号標交付願 🔍 🖨                                                                                                    |                                                                         |                                               |  |  |  |  |  |
| •                                                                                                    |                                                                         | *                                             |  |  |  |  |  |

【プレミアム版限定の機能】在庫車両・顧客車両+顧客データをワンクリックで一括自動入力

## 普通自動車登録フォーム

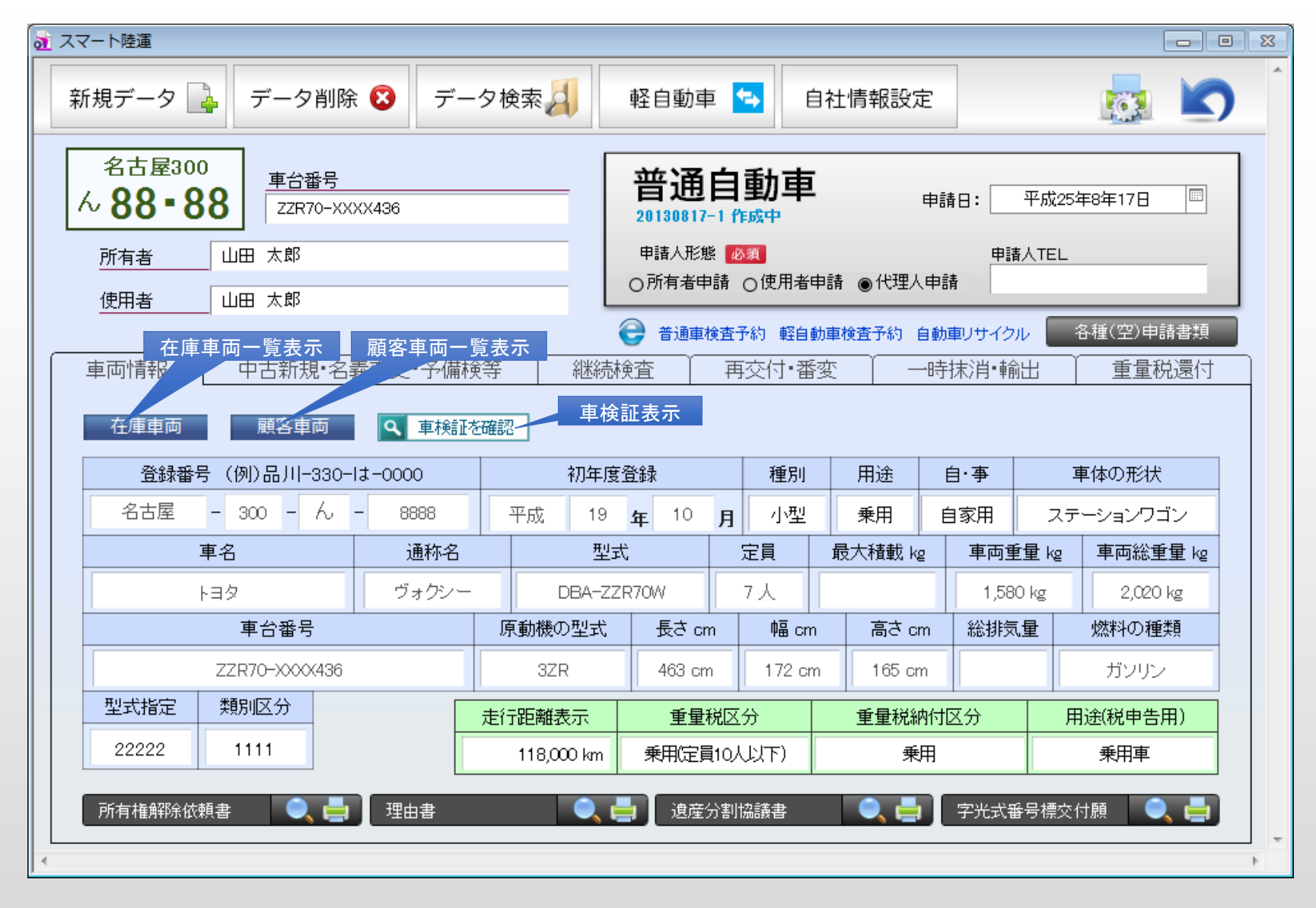

普通自動車の申請フォームに顧客車両をワンクリック入力した一例です。 入力した車両データ(所有者・使用者データ)は全ての書類に反映されます。

### 普通自動車登録フォーム

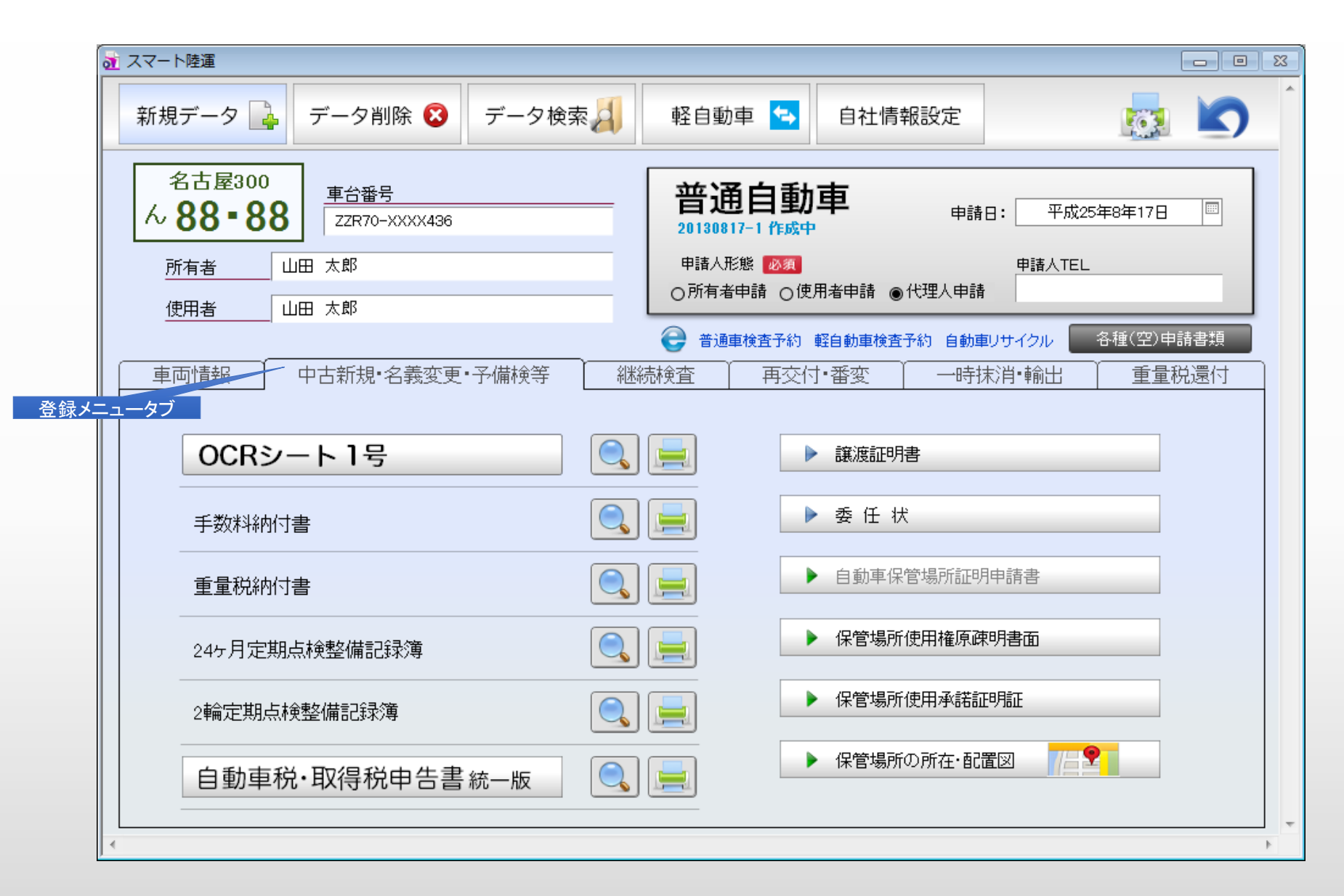

普通OCR1号及び関連書類の作成画面です。登録メニューのタブをクリックすることで、対象の車両に対する 申請内容変更又は移転抹消の同時申請書類の作成も簡単に行えます。

### 普通自動車登録フォーム

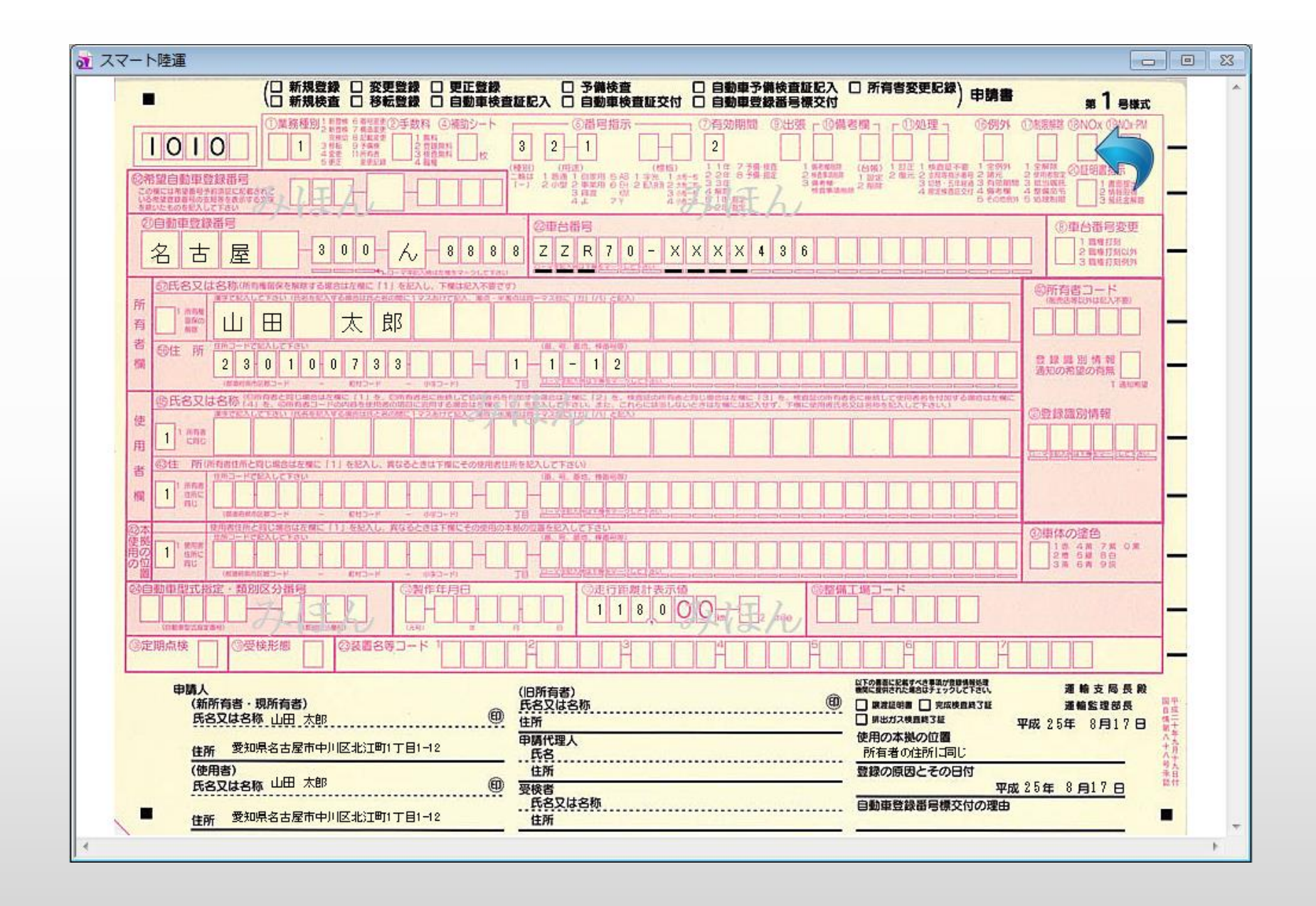

### OCRシート1号の印刷イメージ

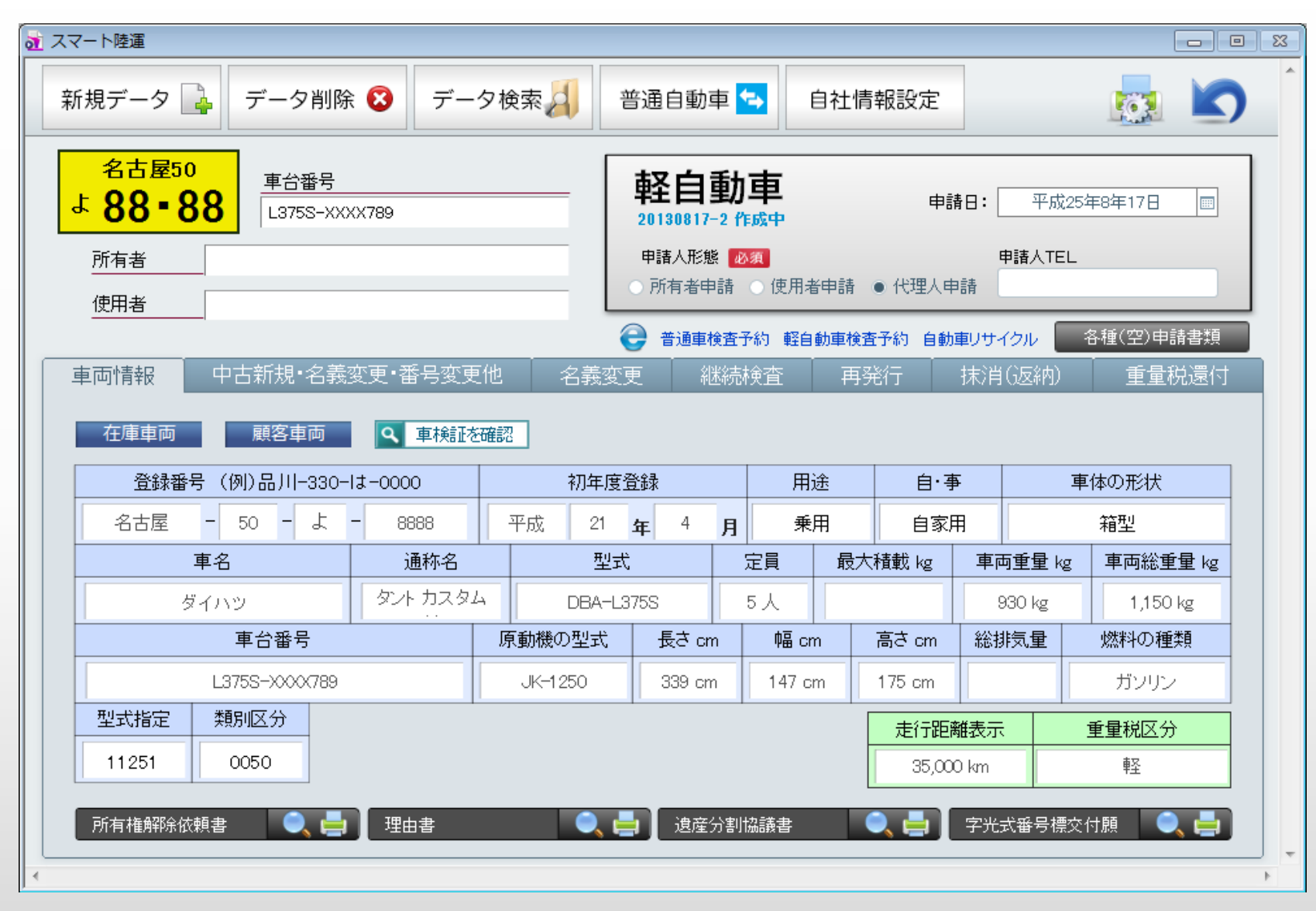

軽自動車の申請フォームに在庫車両をワンクリック入力した一例です。